## 學術文獻全都要 學位論文資料庫

2022/11/22(二)

2022/11/24(四)

圖書館 吳采玲

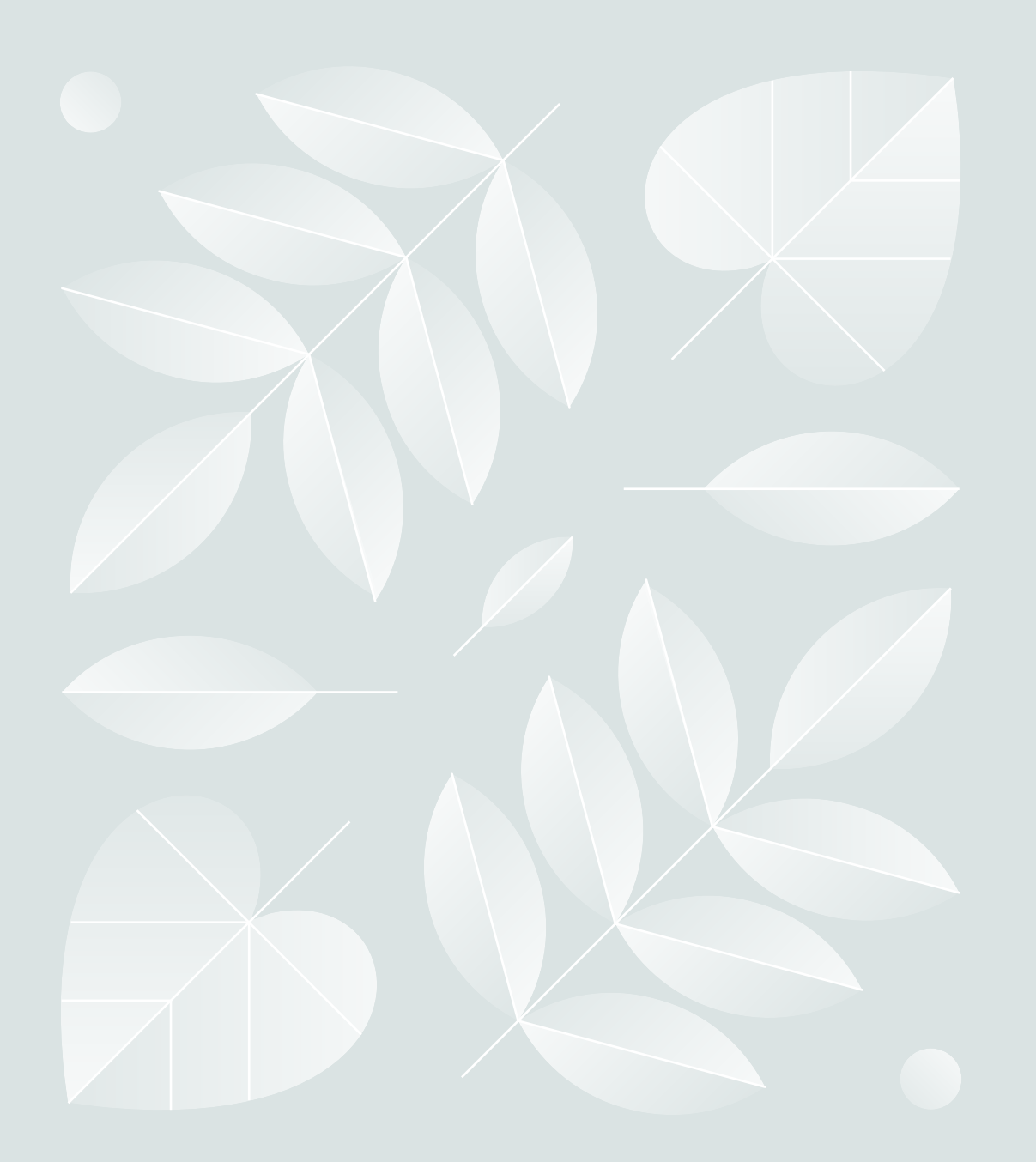

参考他人的學位論文

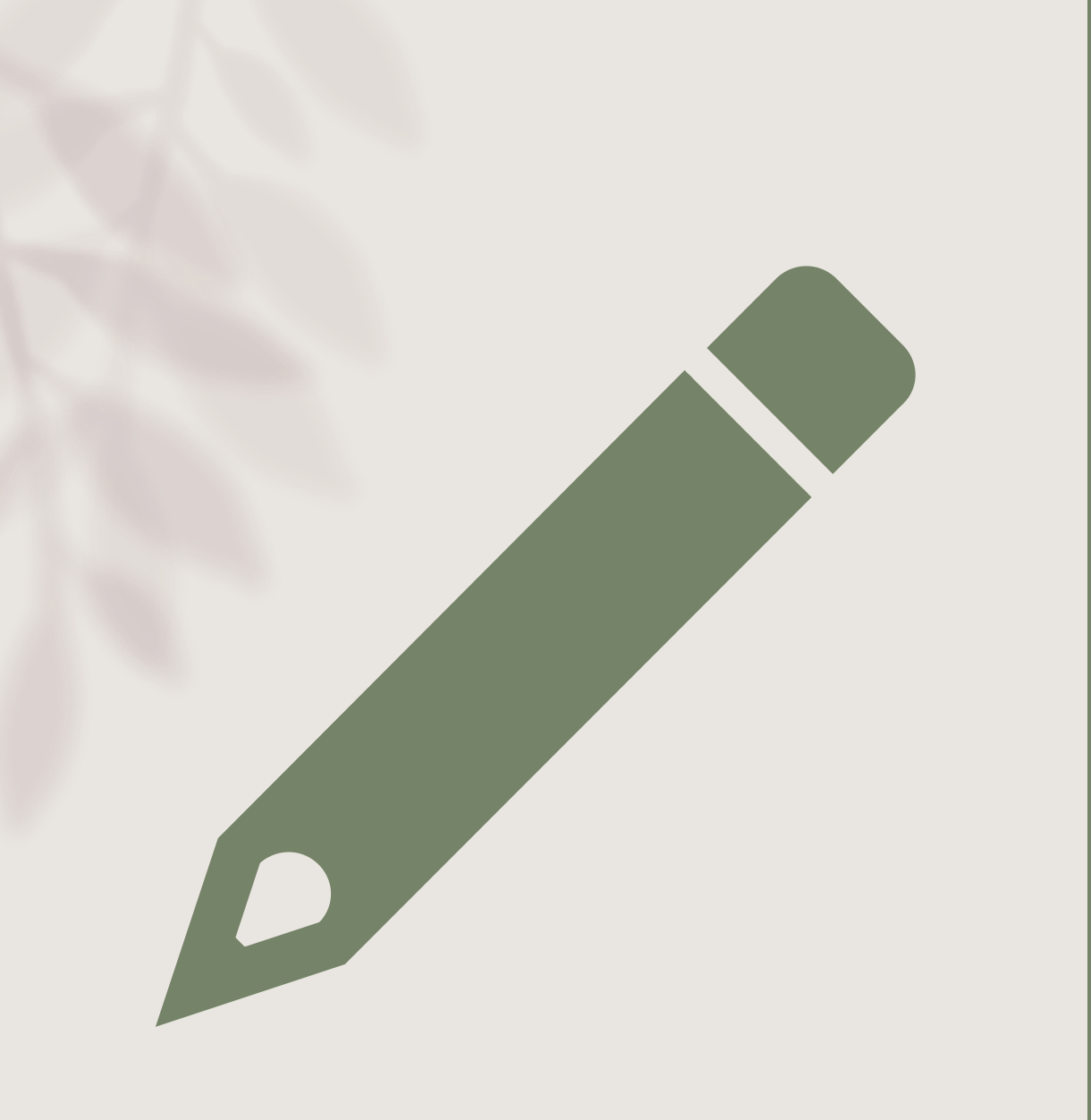

#### 台神學位論文

台神紙本學位論文

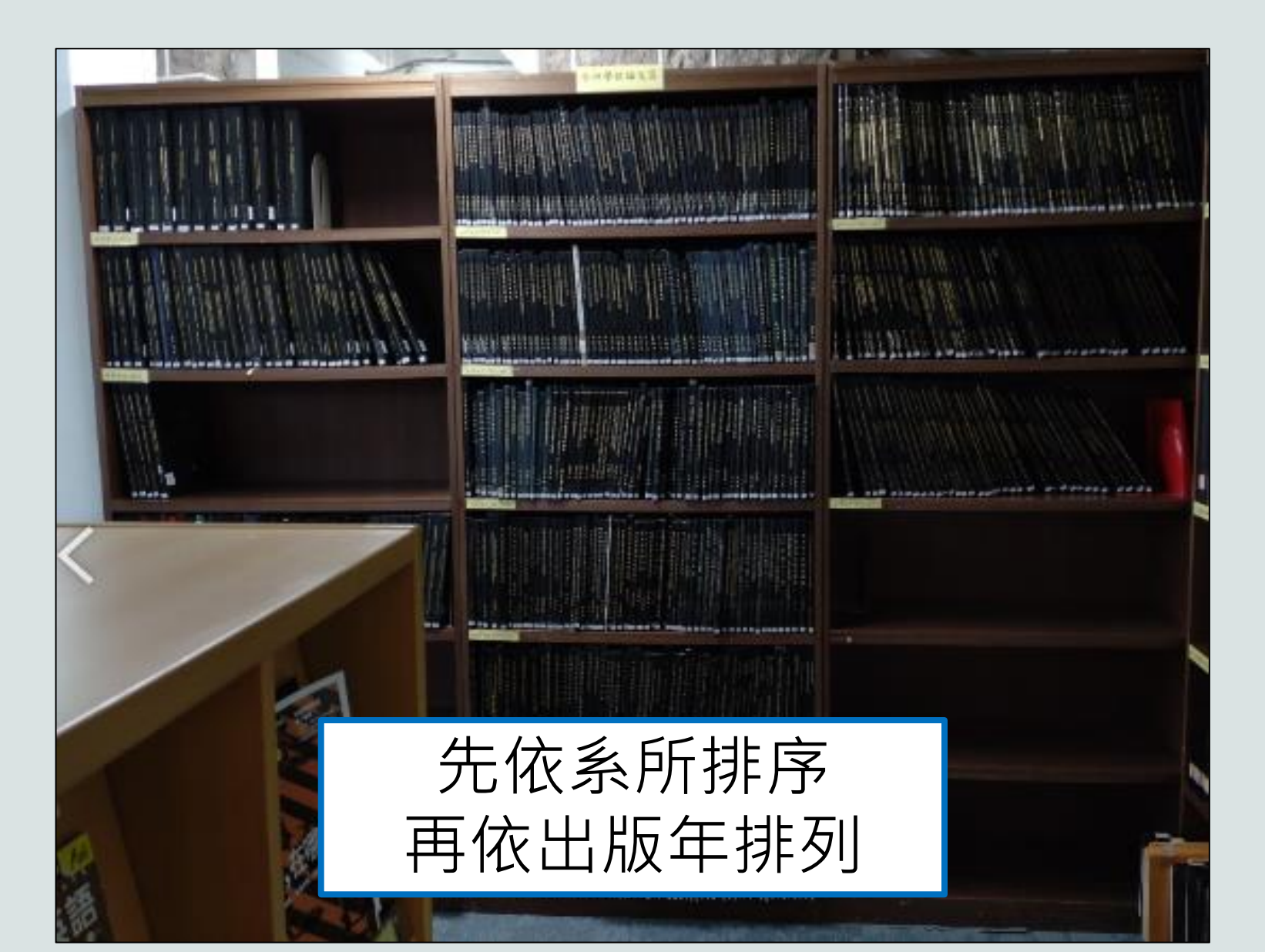

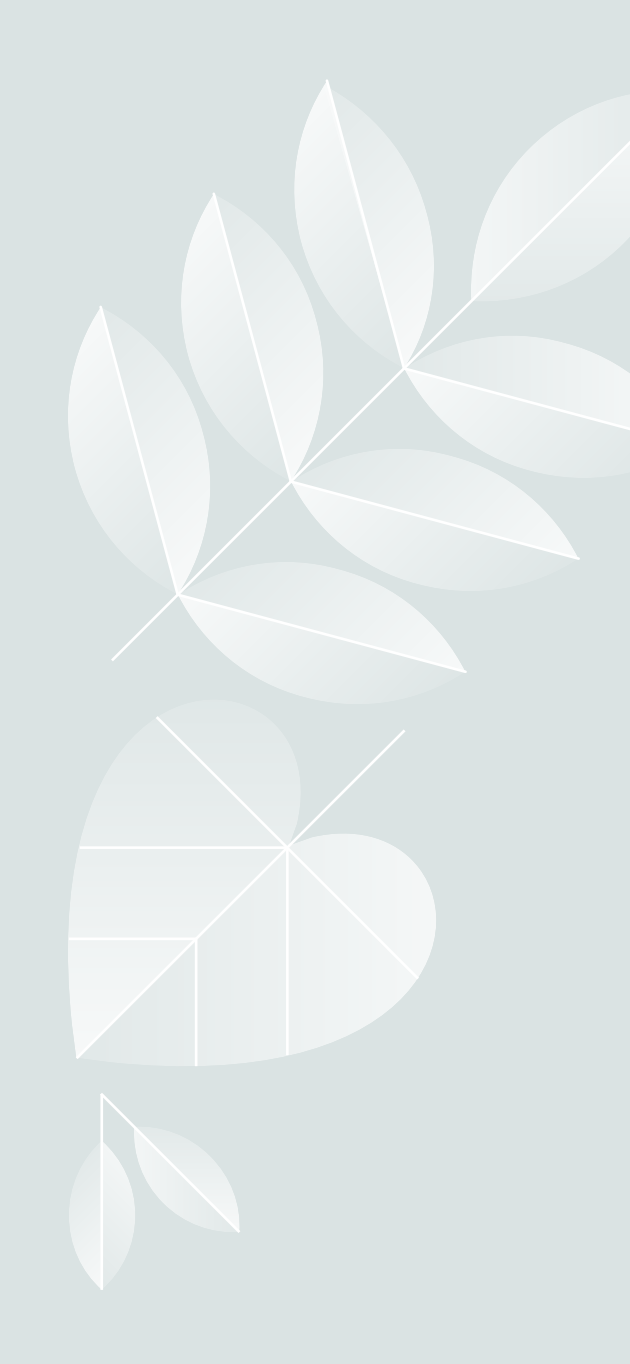

台神學位論文

- 紙本論文
- 1. 台神博碩士論文
   2. 東南亞神學院畢業論文
   電子論文-台神數位典藏

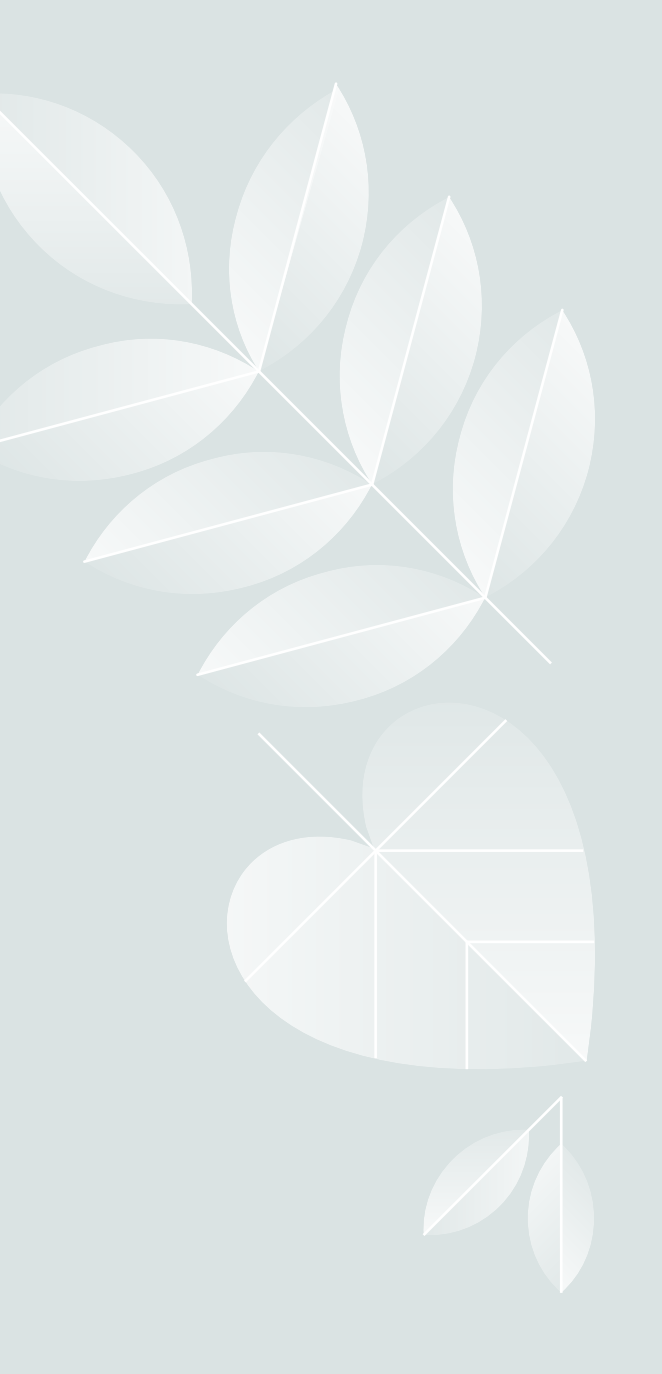

#### 台神學位論文 -紙本論文

| MDIV -  | <br>系所代碼    |
|---------|-------------|
| 1970—1- | <br>出版年代及序號 |

| 条所名稱      | 条所代碼(新校) | 条所代碼(舊校) |
|-----------|----------|----------|
| 教牧博士      |          | DMIN     |
| 神學博士      |          | Ph.D     |
| 神學碩士      | TH.M     | Th.M     |
| 道學碩士      | MDIV     | M.Div    |
| 文學碩士教會音樂組 | M.A.CM   | MACM     |
| 文學碩士靈性諮商組 | M.A.CSC  | MACCC    |

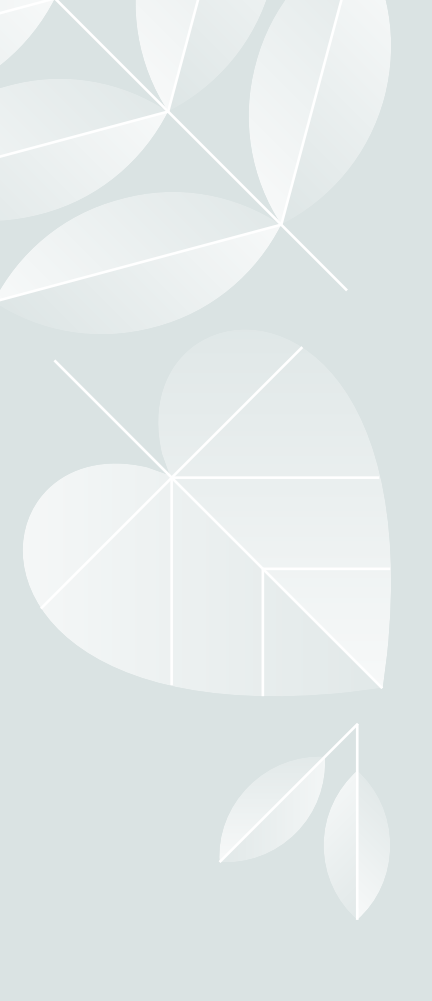

#### 台神學位論文-紙本論文瀏覽(1/2)

| 全                                                                                                    | :部館藏 📍 期刊館藏 📍 電子期刊 🌹 🕯                                                                                      | 電子書 視聽資料                                                       | 指定參考                              | 書 學位語       | 龠文 <sup>◎</sup> 特色館藏 | 新書通報 個人                      |
|----------------------------------------------------------------------------------------------------|----------------------------------------------------------------------------------------------------|----------------------------------------------------------------|-----------------------------------|-------------|----------------------|------------------------------|
|                                                                                                    | 關鍵字查詢   瀏覽查詢                                                                                                | 進階查詢                                                           | 查詢結果                              | 果           | 本次查詢歷史               | 我的                           |
| ■<br>1111<br>1113<br>1113<br>11113<br>1113<br>1113<br>1113<br>1113<br>1113<br>1113<br>1113<br>1113<br>1113<br>1113 | 修正查詢   全選<br>結果 資料類型= ths; 目前排序方式<br>1 - 20 of 871 筆 (最多可顯示及排), <u>http://a</u><br>1000 筆資料請使用篩選或 是修正查詢功能來; | <mark>取消選擇 検視所選組<br/>leph.flysheet.com</mark><br>術の<br>縮小香詢結果) | <mark>錄   儲存/</mark><br>.tw/F<br> | /e-mail     | 加入我的書車 Aler          | rt<br>【 上一頁                  |
| <b>#</b>                                                                                                    | <u>書刊名</u><br>▼▲                                                                                            | <u>作者/出版者</u><br>▲ ▼                                           | <u>出版年</u><br>▼ ▲                 | <u>資料類型</u> | 館藏地<br>(總冊數/已外借)     | 索書號                          |
| <u>1</u> C                                                                                                    | <sup>〕</sup> 0-3歲幼兒基督教教育可行性之探討<br>/                                                                         | 林雯茜/林雯茜,                                                       | 1991                              | 台神學位論<br>文  | <u>圖書館( 1/ 0)</u>    | THS BV1471.2<br>.BACE 1991-4 |
| <u>2</u> C                                                                                                    | 〕1750年愛德華茲「解聘事件」之研<br>究一個多視角歷史詮釋的嚐試<br>= An attempt                                                         | 陳寬義/陳寬義 ,                                                      | 2017                              | 台神學位論<br>文  | <u>圖書館( 1/ 0)</u>    | THS BR118 .Ph.D<br>2017-2    |
| <u>3</u> C                                                                                                    | <sup>〕</sup> 1865-1915年間在台宣教事工與台<br>民的反應 /                                                                  | 林信堅/林信堅,                                                       | 1977                              | 台神學位論<br>文  | <u>圖書館( 1/ 0)</u>    | THS BR118 .MTH<br>1977-5     |

#### 台神學位論文-紙本論文瀏覽(2/2)

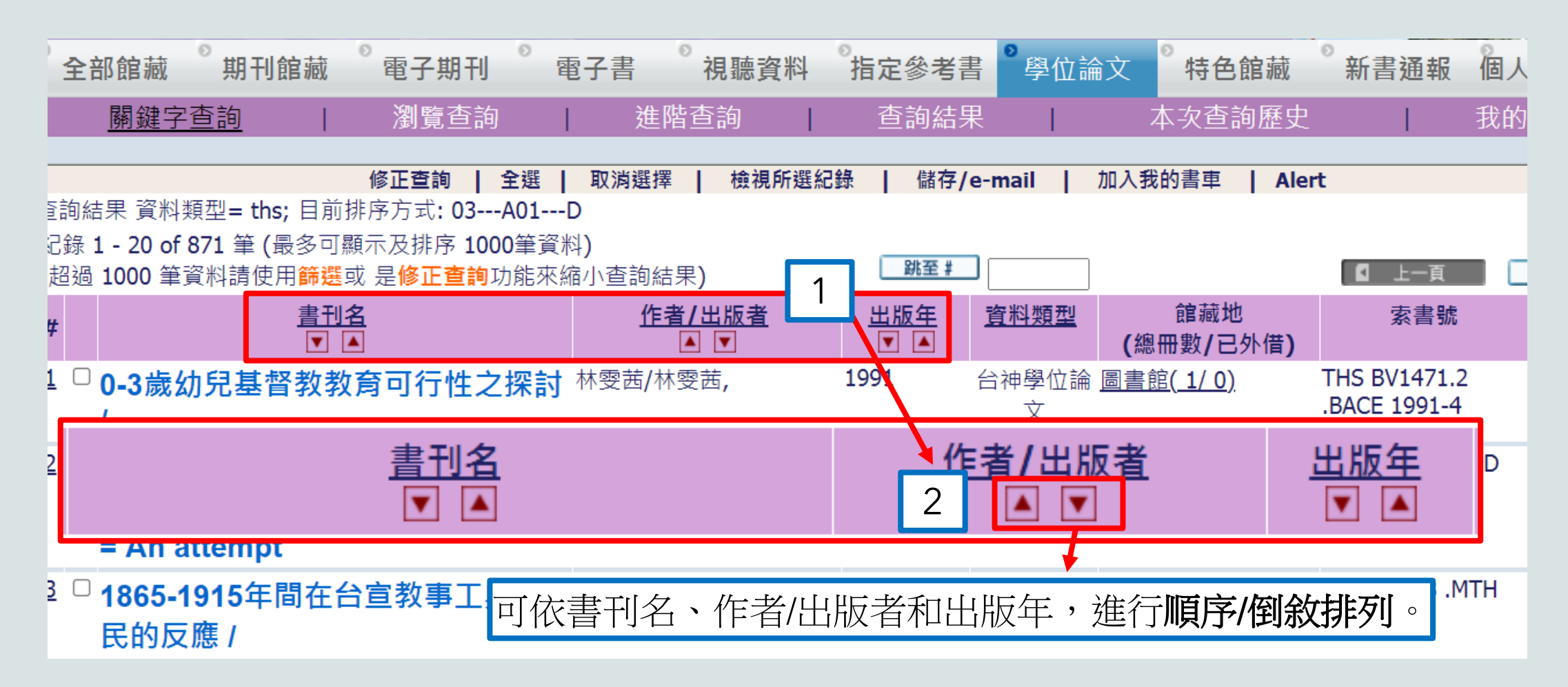

#### 台神學位論文-紙本論文查詢

|    | 電子資源         全部館藏         館藏借閱狀況 | ▲ <u> </u>                                                                                                    |
|----|----------------------------------|----------------------------------------------------------------------------------------------------|
| 預約 | 條碼號 館藏                           | 地 典藏區域 索書號 現刊架號 卷期 館藏類型 到期日 預約人數 備註                                                                                               |
| E  | 300067548 圖書                     | 館 台神學位論文區 THS BR118 Ph.D 2017-2 2 圖書(不外借) 在書架上                                                                                    |
|    |                                  | <u>perspective historical interpretation on Jorathan Edward's dismissal from Northampton, New</u><br><u>England, 1750. / 陳寬義.</u> |
|    | 其他題名                             | • <u>An attempt at multi-perspec</u> 以此查找紙本論文, <u>Jonathan Edward's dismissal from</u><br><u>Northampton, New England, 1750</u>   |
|    | 出版項                              | 台北市:陳寬義,2017.                                                                                                    |
|    | 稽核項                              | vi, 220葉; 30公分.                                                                                                    |
|    | 一般註                              | 指導教授:鄭仰恩                                                                                                    |
|    | ISBN                             | ●精裝                                                                                                    |
|    | 學位論文註                            | 博士論文: 台灣神學院研究部神學博士論文                                                                                                    |
|    |                                  |                                                                                                    |
|    |                                  |                                                                                                    |
|    | 系統號                              | 005064197                                                                                                    |

#### 台神學位論文-電子論文(1/2)

| 電子資源         全部館藏         館藏借閱狀況         著者 | ▲ <u>     {         台神數位典藏     }         <u>     書在哪裡?(請點我)</u> <u>     圖書館</u>         ●     丁     丁         ●     丁   </u> |                                                                                                    | Jonathan Edwards<br>Edwards's dismissal/eviction<br>Church conflicts/ecclesiastical disputes<br>The Half-Way Covenant<br>Stoddardeanism<br>The History of Redemption<br>The Great Awakening<br>Scottish Enlightenment<br>New Divinity men<br>New Divinity Movement<br>Practical realism |
|---------------------------------------------|----------------------------------------------------------------------------------------------------|----------------------------------------------------------------------------------------------------|----------------------------------------------------------------------------------------------------|
| 題名                                          | ● <u>1750年愛德華茲「解聘事</u><br>perspective historical inter                                                                       |                                                                                                    | Christian realism<br>Secularism<br>Conflict theories                                                                                                    |
|                                             | <u>England, 1750. / 陳寬義.</u>                                                                                                 | 日期:                                                                                                    | 2017-11-30                                                                                                    |
| 其他題名                                        | <ul> <li>An attempt at multi-pers<br/>Northampton, New Englan</li> </ul>                                                     | 上傳時間: 2018-04-19 14:06:23 (UTC+8)<br>高四 摘要: 十九世紀以來,傳統上對信仰團體間衝突事件的觀察,常將焦點置於                                                                                                    | 2018-04-19 14:06:23 (UTC+8)<br>十九世紀以來,傳統上對信仰團體間衝突事件的觀察,常將焦點置於幾項文化或社會因                                                                                                    |
| 出版項                                         | 台北市 : 陳寬義 , 2017.                                                                                                    |                                                                                                    | 素上,對有關信仰團體本身對教義的認信與註釋的影響,則常有意無意的忽略或避而不<br>答。這種在啟蒙運動之後,刻意排除信仰元素的觀察進路,常因無法整全說明教會衝突                                                                                                    |
| 稽核項                                         | vi, 220葉; 30公分.                                                                                                    |                                                                                                    | 發生的真正原因,使得教會歷史研究者無法從歷史文獻探索中,達成「重建過去,對話<br>現在,指示未來」的歷史閱讀任務。                                                                                                    |
| 一般註                                         | 指導教授:鄭仰恩                                                                                                    | 本文以務實實在論為基礎,發展一種多元視角,對話式的歷史觀察方法。<br>在對話過程中,對1750年愛德華茲「解聘事件」作重新評估,並嚐試給予<br>歷史詮釋及今日運用的方向;另一方面從方法論上,嚐試為教會衝突的觀測<br>基本理論基礎與研究切入的途徑。<br>根據此一目標,本文以愛德華茲「解聘事件」為中心,通過資料的再分析<br>同方法論的觀察結果,在筆者通過多元對話重建的歷史現場中,讓衝突雙<br>不同觀察者的觀點,進行交叉對話與批判重構。在對話過程中,除了嚐試<br>「解聘事件」的現有詮釋提出批判與新的詮釋方向外,借用衝突理論為衝 | 本文以務毋毋在論為基礎, 被展一裡多元視角, 對話式的歷史觀察方法。目標是一方面<br>在對話過程中, 對1750年愛德華茲「解聘事件」作重新評估, 並嚐試給予一個更整全的                                                                                                    |
| ISBN                                        | ● <u>精裝</u>                                                                                                    |                                                                                                    | 歷史詮釋及今日運用的方向;另一方面從方法論上,唱試為教會衝突的觀察,建構一些<br>基本理論基礎與研究切入的途徑。                                                                                                    |
| 學位論文註                                       | 博士論文: 台灣神學院研究                                                                                                    |                                                                                                    | 根據此一目標,本文以愛德華茲「解聘事件」為中心,通過資料的再分析與解讀,讓不<br>同方法論的觀察結果,在筆者通過多元對話重建的歷史現場中,讓衝突雙方、筆者以及                                                                                                    |
| 其他著者                                        | ● <u>鄭仰恩</u>                                                                                                    |                                                                                                    | 不同觀察者的觀點,進行交叉對話與批判重構。在對話過程中,除了嚐試對愛德華茲<br>「解聘事件」的現有詮釋提出批判與新的詮釋方向外,借用衝突理論為衝突性質與形式                                                                                                    |
|                                             |                                                                                                    |                                                                                                    | 檢視工具,筆者同時發展一種更整全的教會衝突觀察方法,希望對牧者與教會如何看待<br>並處理教會衝突問題,作出一些建議與貢獻。                                                                                                    |

#### 台神學位論文-電子論文(2/2)

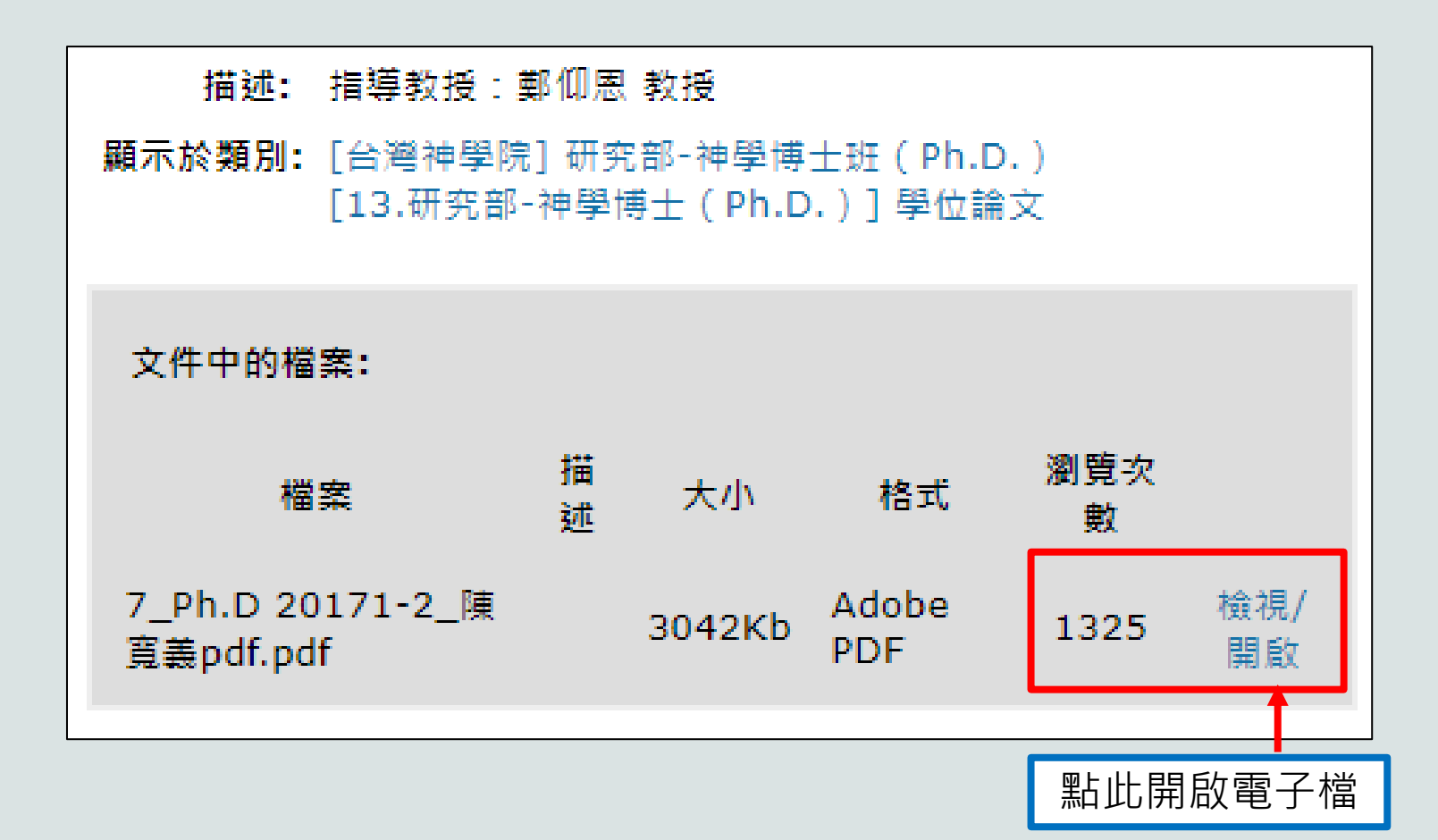

#### 中外文學位論文資料庫

#### 西文

- OpenDissertations(EBSCO)
- Open Access Digital Theological Library
- ProQuest Dissertations & Theses:A&I

#### 中文

- 台神數位典藏
- 華藝線上圖書館
- ·台灣博碩士論文知識加 值系統
- 萬方數據知識服務平台
- CNKI 中國知網
- 台灣史研究文獻類目資料庫

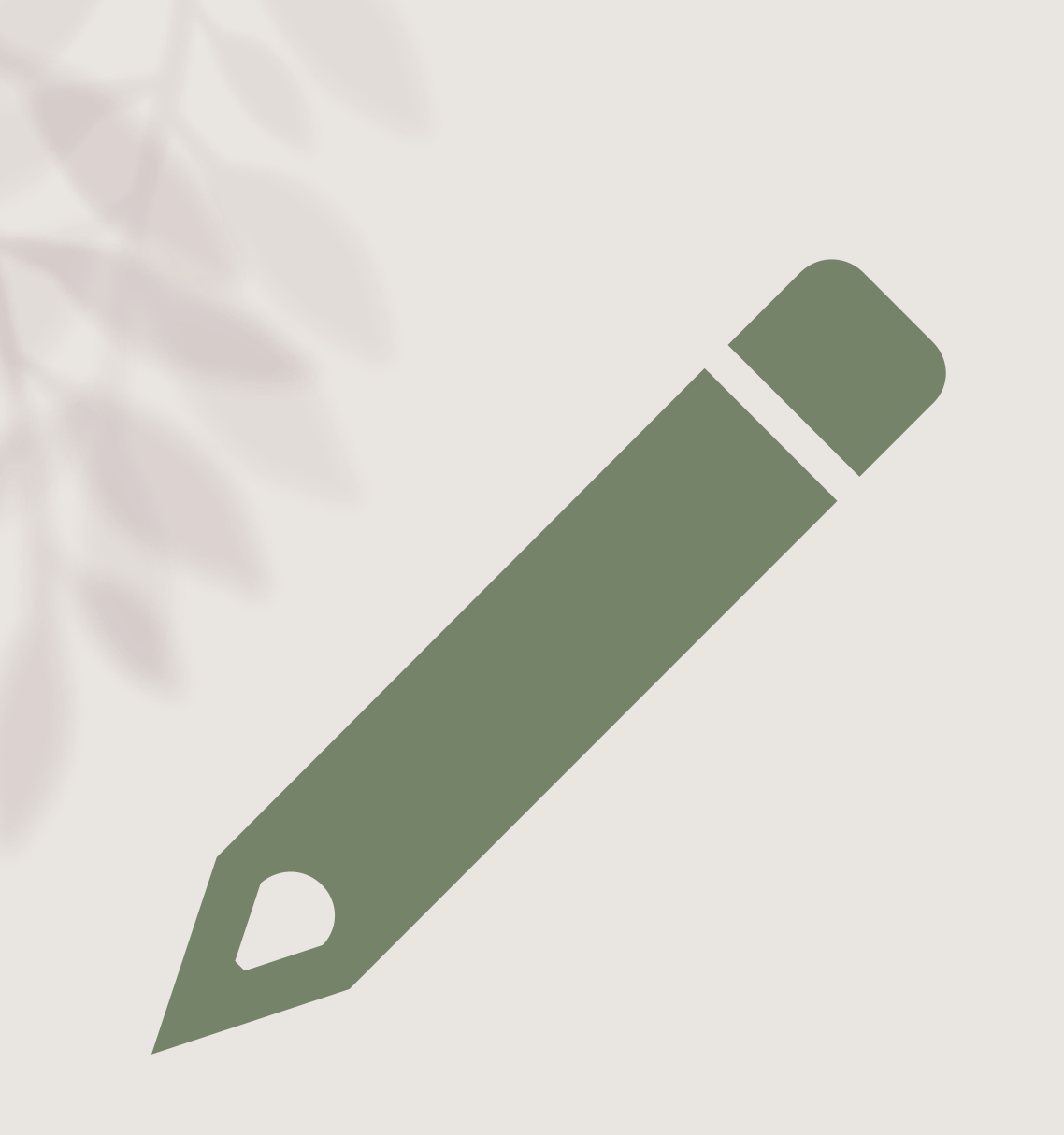

# OpenDissertations (EBSCO)

#### OpenDissertations (EBSCO)(1/9)

• 為開放取用的電子碩博士學位論文資料庫

收錄1901年起的美國及英國等各大學的博
 碩士論文

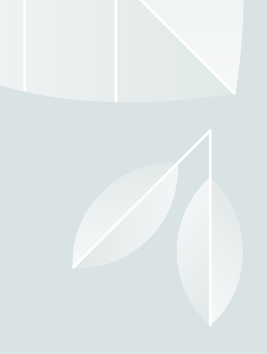

#### OpenDissertations(EBSC0)(2/9)

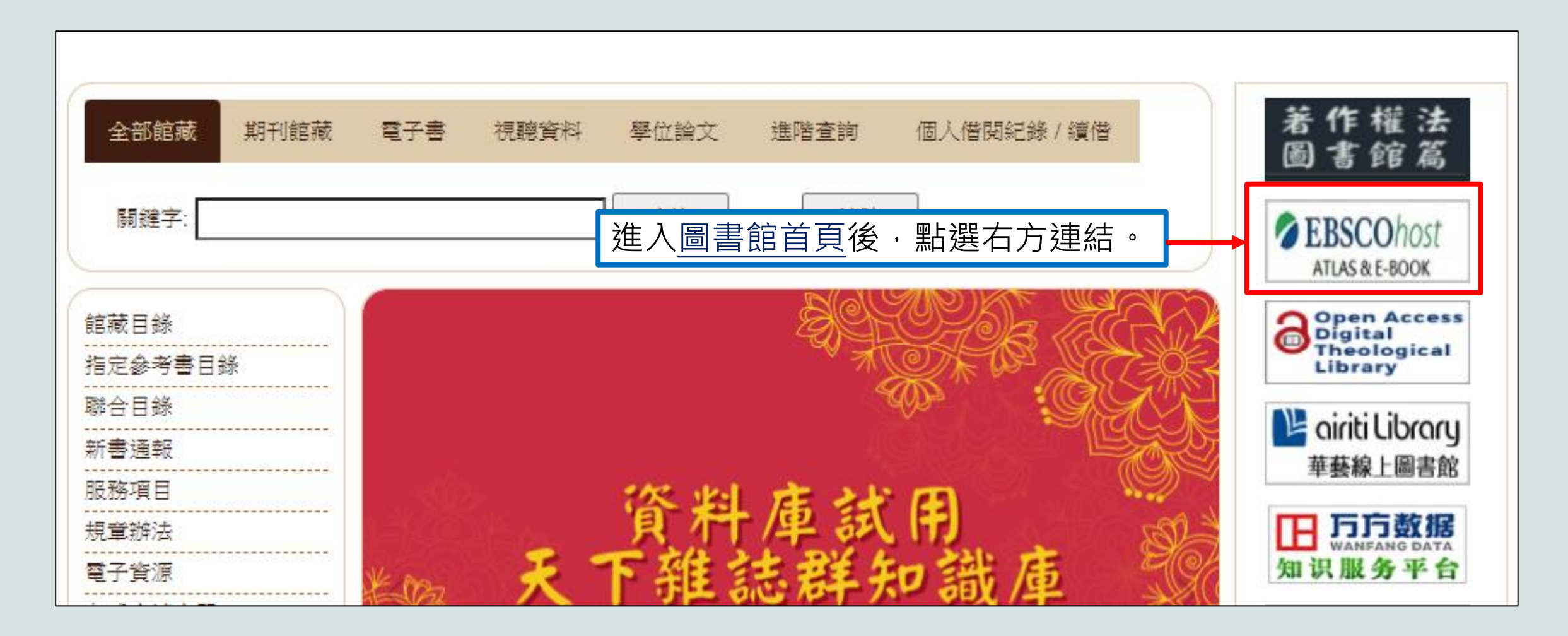

#### OpenDissertations(EBSC0)(3/9)

Library, Information Science & Technology Abstracts (LISTA) 將 560 多本核心期刊、近 50 本領先期刊和近 125 本精選期刊;以及書籍、研究報告和學報編, 計量學、網路資訊檢索、資訊管理等。收錄的內容最早可追溯到 1960 年代中期.

目期刊清單 🗟 更多資訊

OmniFile Full Text Select (H.W. Wilson)

OmniFile Full Text, Select Edition™ 是一個僅提供全文內容的資料庫,其中包含大量有關跨學科學習和研究的重要材料。該資料庫全文收錄了約 2,700 種出

🗐 期刊清單 📑 更多資訊

OpenDissertations

OpenDissertations,是一個開放使用資料庫,旨在幫助研究人員查找歷史和當代的博士論文和碩士論文。在 H.W. Wilson Foundation 及 Congregational Libi EBSCO 先前發佈的 American Doctoral Dissertations,並且提供了來自世界各地的精選學院和大學提供的其他博士論文後設資料。提供研究人員引用從 201 新和與研究生學位授予機構建立新的合作關係,此資料庫將持續成長。

🗅 南夕恣却

https://search.ebscohost.com/login.aspx?authtype=ip,uid&custid=ns021 783&profile=ehost&defaultdb=ddu&groupid=main

#### OpenDissertations(EBSCO)-進階檢索(4/9)

|           | 檢索中: OpenDissertations   <u>選擇資料庫</u> |   |    |   |
|-----------|---------------------------------------|---|----|---|
| EBSCOhost | 輸入關鍵字詞                                | × | 檢索 | ? |
|           | <u>基本檢索 進階檢索 檢索歷史</u> ▶               |   |    | - |

|                              | 選取欄位 (可加選) ▼ | 檢索          |
|------------------------------|--------------|-------------|
| AND - 可輸入多個詞彙查詢              | 選取欄位 (可加選) ▼ | <u>清除</u> ? |
| AND -                        | 選取欄位 (可加選) ▼ | + $-$       |
| <u>基本檢索</u> 進階檢索 <u>檢索歷史</u> |              |             |

#### OpenDissertations(EBSCO)-電子全文(5/9)

#### 1. The Messiah Must Suffer According to the Scriptures: A Study of the Unique Statements in Luke-Acts

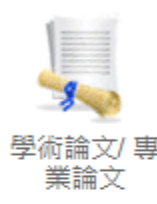

intertextual method

By: Komoroski, Christopher M. 2020. University: Athenaeum of Ohio. URL: http://rave.ohiolink.edu/etdc/view?acc\_num=athe159161776073527 . 主題: Biblical Studies; Bible - Luke; Bible - Acts; Bible - Isaiah; Bible - Deuteronomy; Bible - Psalms; Prophecy; Jesus, Christ; Messiah; suffering servant; Moses;

點選電子全文連結

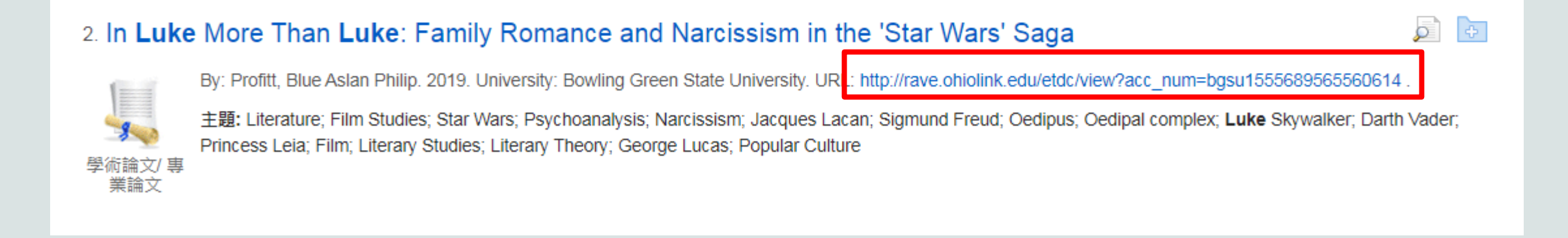

#### OpenDissertations(EBSCO)-電子全文(6/9)

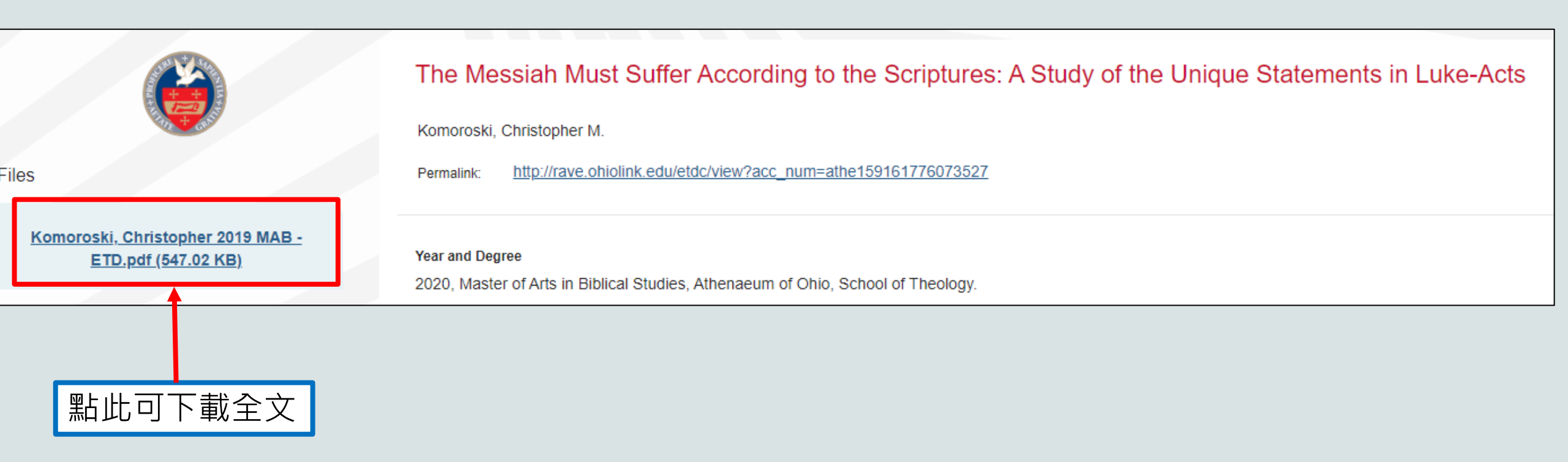

## OpenDissertations(EBSCO)-書目匯出(7/9)

| <ol> <li>Jesus's Subversive Reading of the Isaian Jubilee: Luke 4:16–30 in Theological-Historiographical<br/>Perspective</li> </ol>  | 1 🕞 🕞      |
|----------------------------------------------------------------------------------------------------|------------|
| By: Kennedy, Jeff Scott. 2022. University: Liberty University. URL: https://digitalcommons.liberty.edu/doctoral/3567.                | 點此選擇論文     |
| 主題: Bible; Theology; Luke; Synoptics; Christology; Jesus; Christianity; Religion<br>學術論文/ 專<br>業論文                                   |            |
|                                                                                                    |            |
| <ol> <li>Jesus's Subversive Reading of the Isaian Jubilee: Luke 4:16–30 in Theological-<br/>Historiographical Perspective</li> </ol> | 2          |
| By: Kennedy, Jeff Scott. 2022. University: Liberty University. URL: https://digitalcommons.liberty.edu/doctoral/35                   | i67. 論文已選取 |
| 主題: Bible; Theology; Luke; Synoptics; Christology; Jesus; Christianity; Religion                                                     |            |
| 學術論文/ 專<br>業論文                                                                                                    |            |

#### OpenDissertations(EBSCO)-書目匯出(8/9)

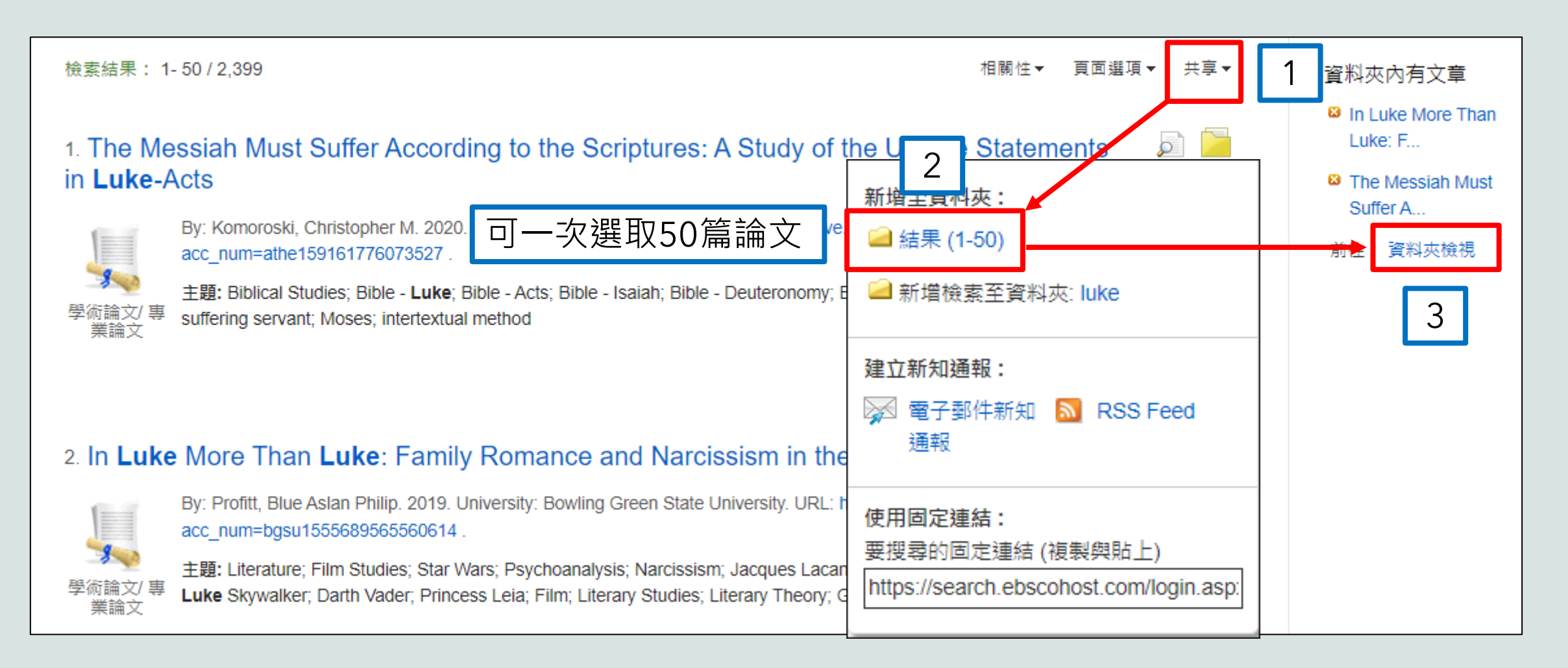

#### OpenDissertations(EBSCO)-書目匯出(9/9)

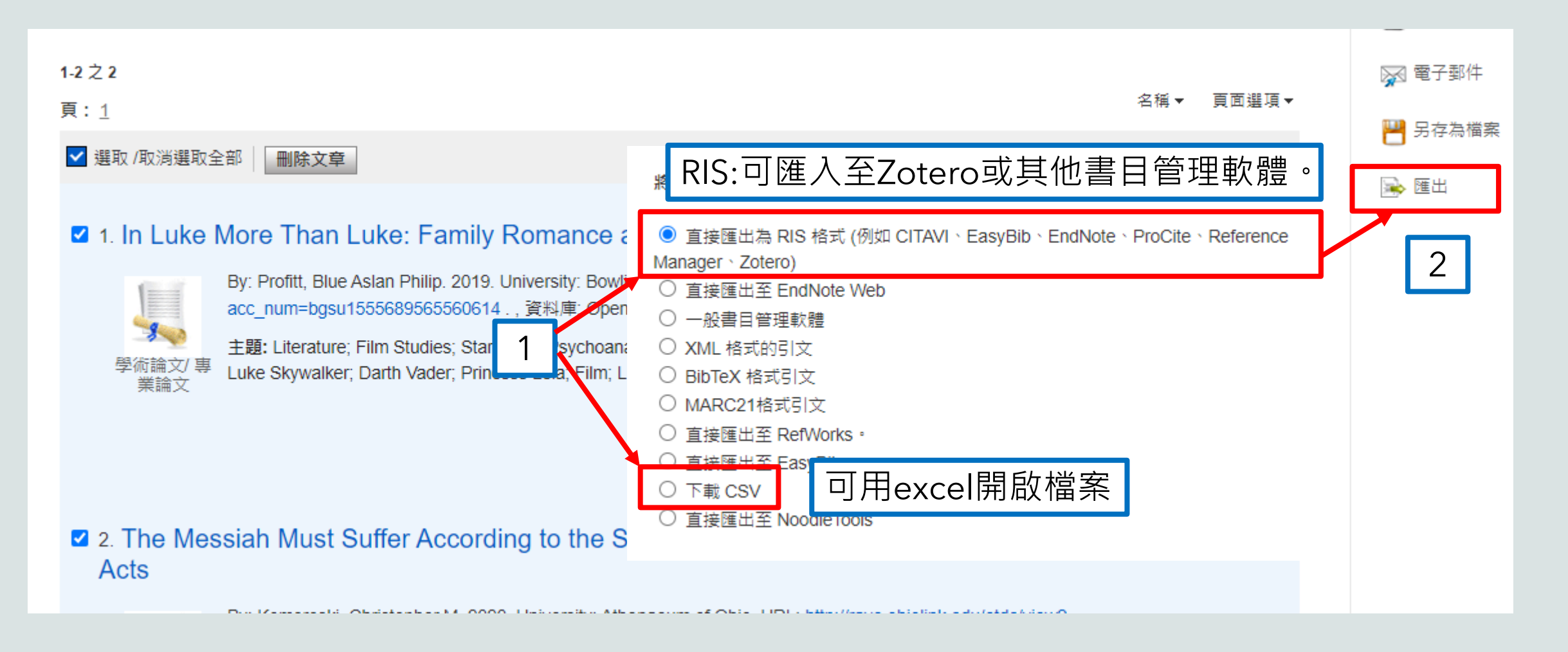

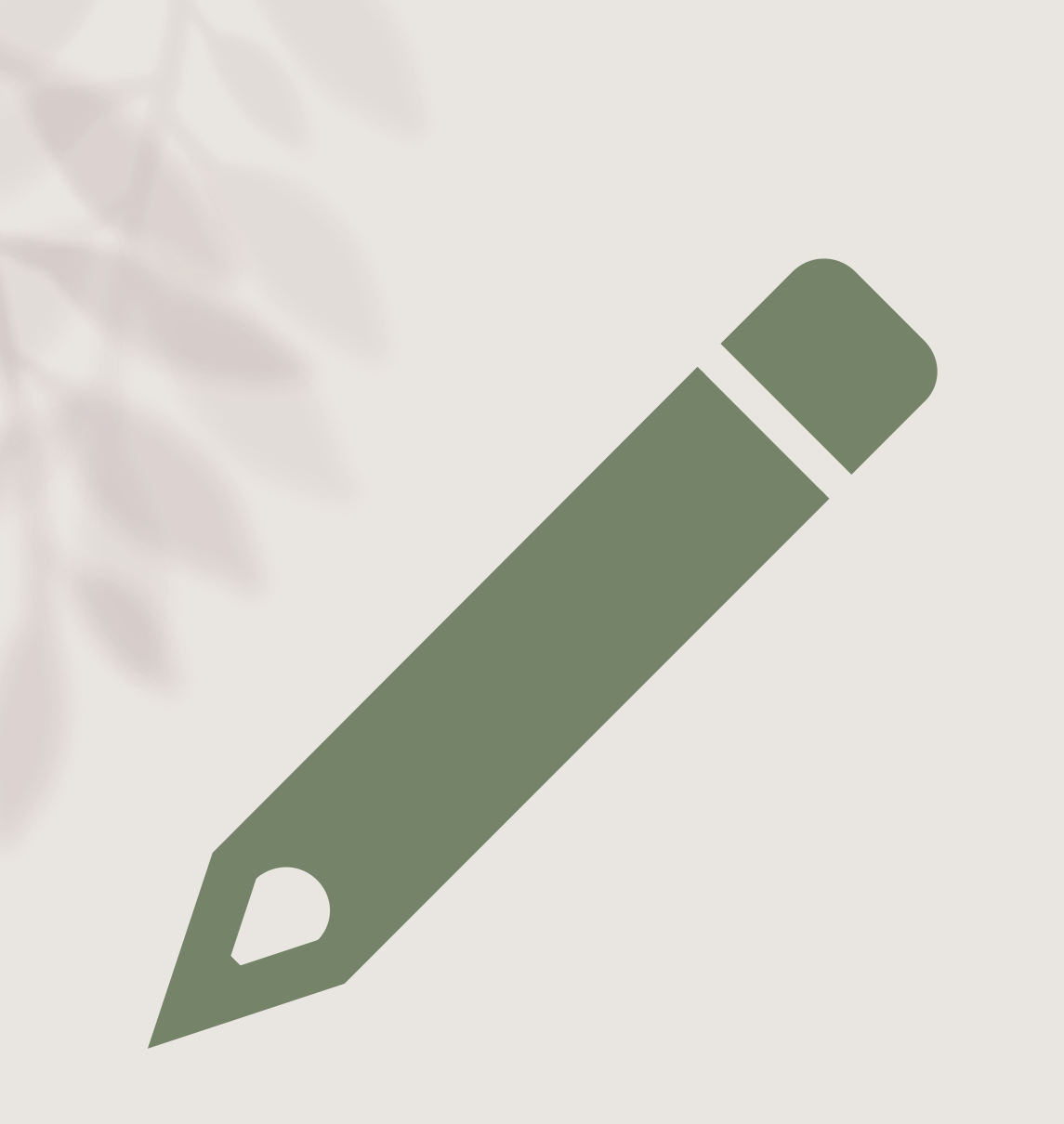

#### Open Access Digital Theological Library

Open Access Digital Theological Library(OADTL)(1/7)

- 為開放取用的神學資料庫
- 收錄宗教及神學領域的期刊論文、博碩士 論文、書籍等資源

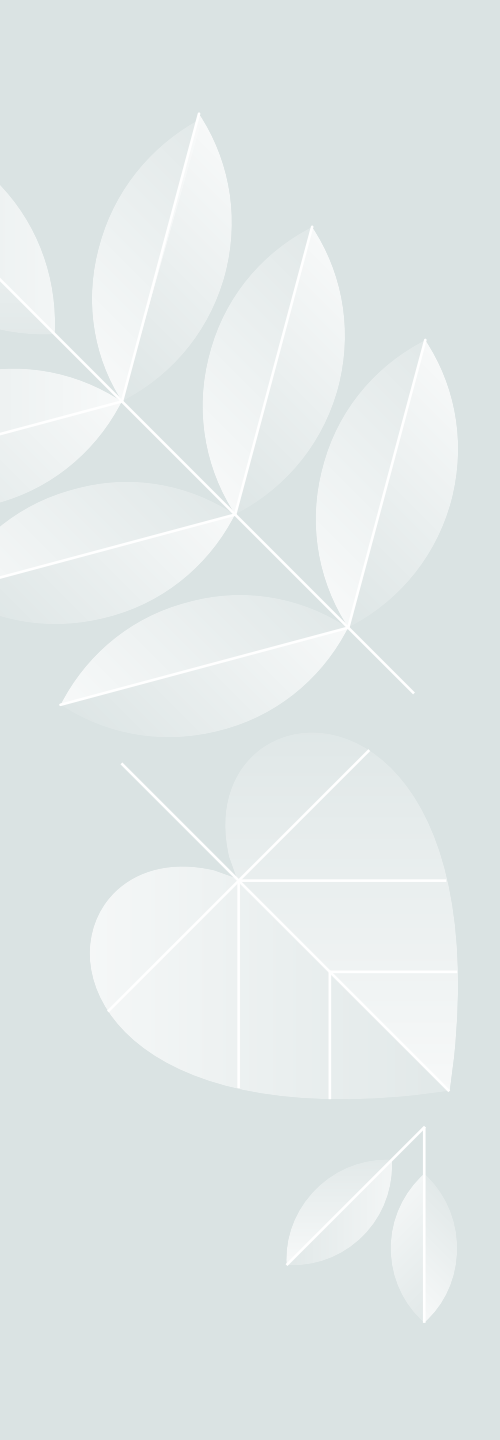

#### OADTL(2/7)

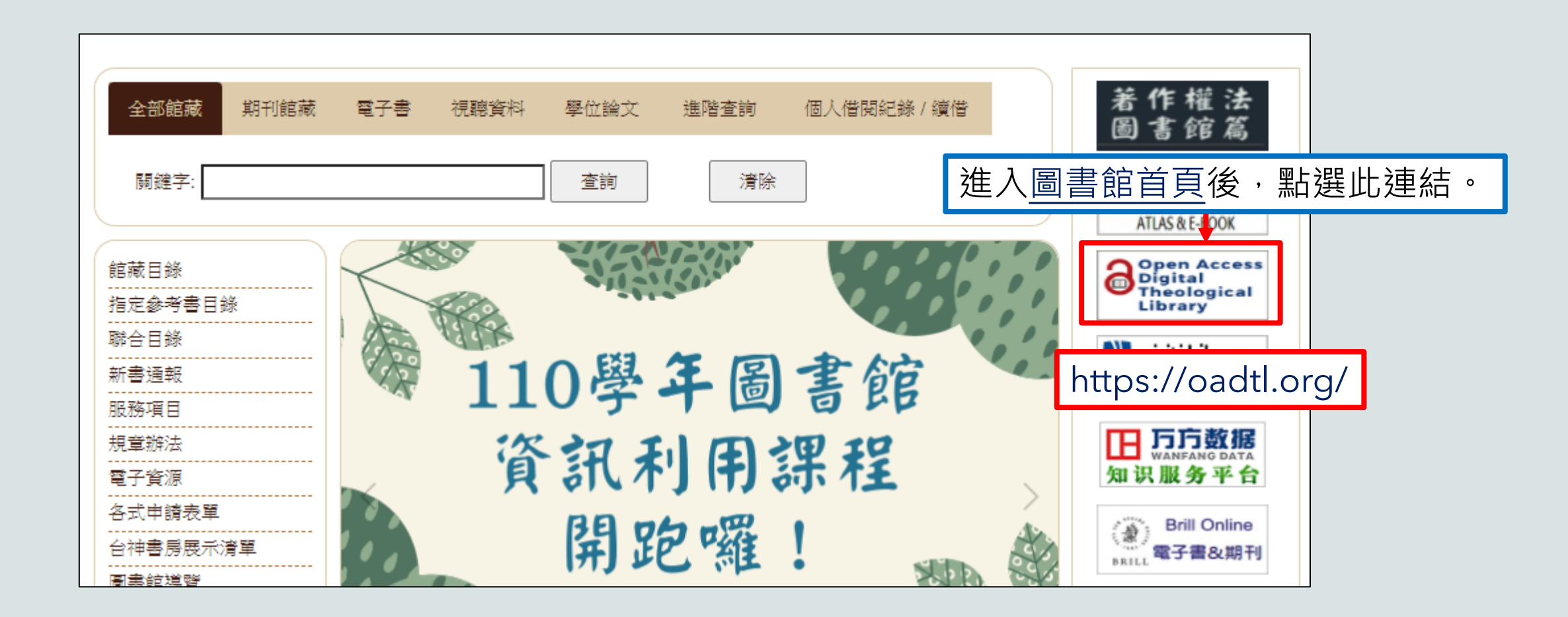

#### OADTL-進階檢索(3/7)

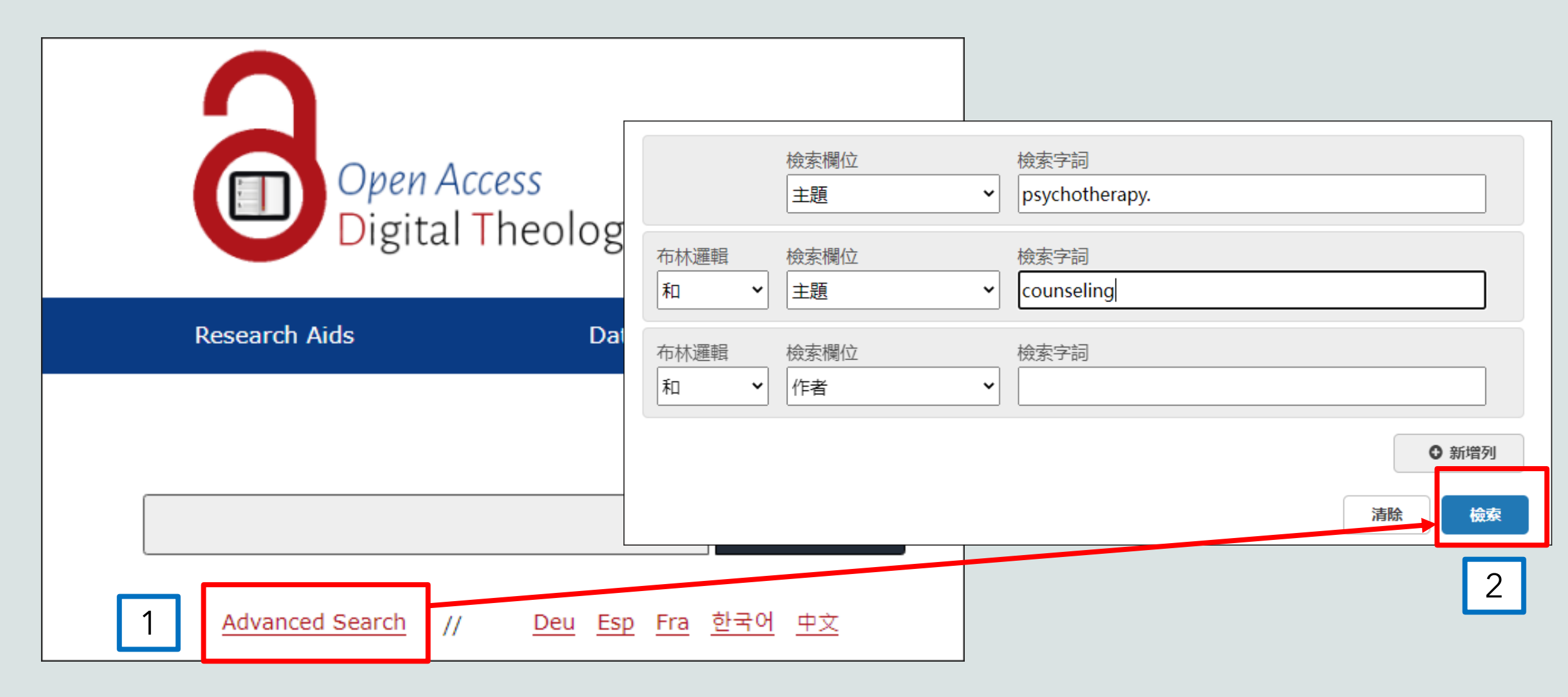

#### OADTL-後分類(4/7)

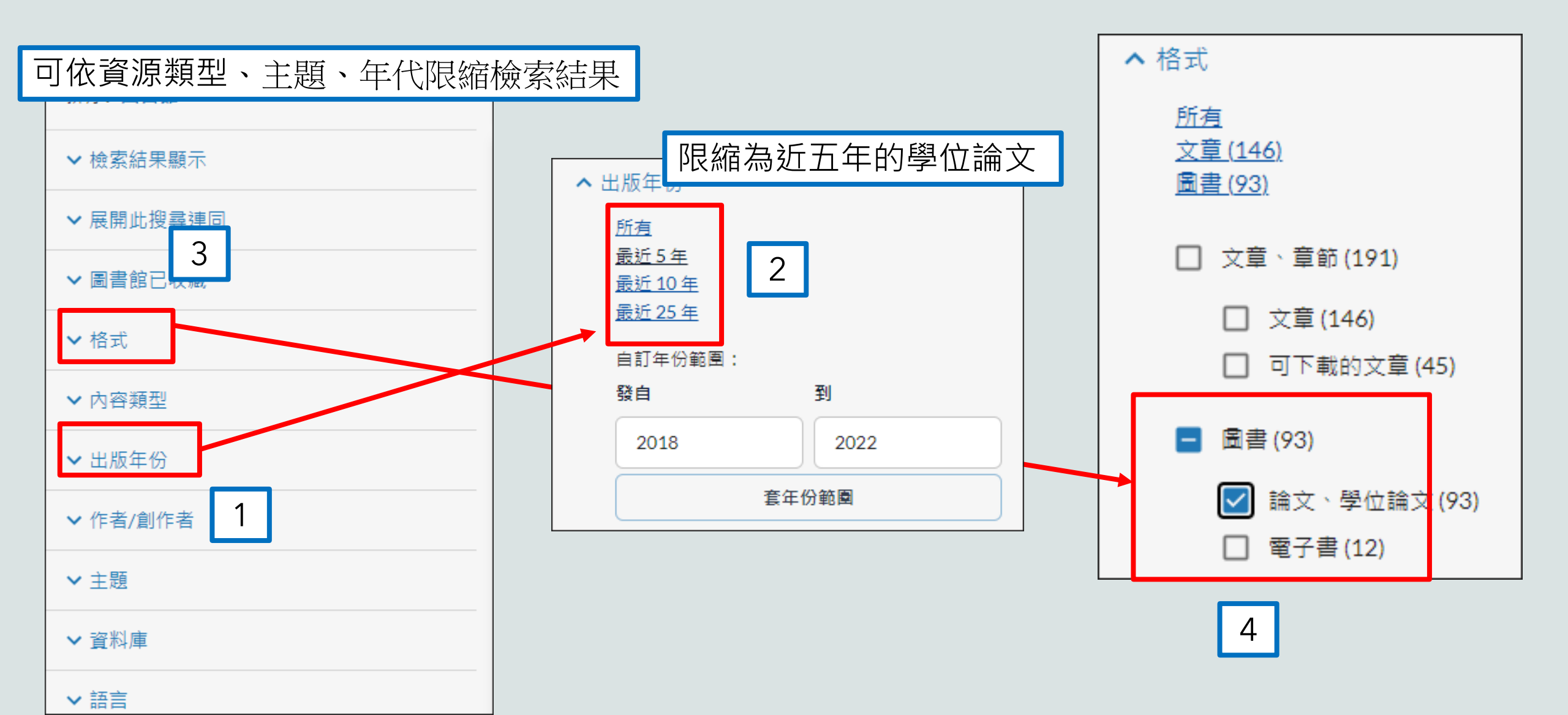

#### OADTL-取得全文(5/7)

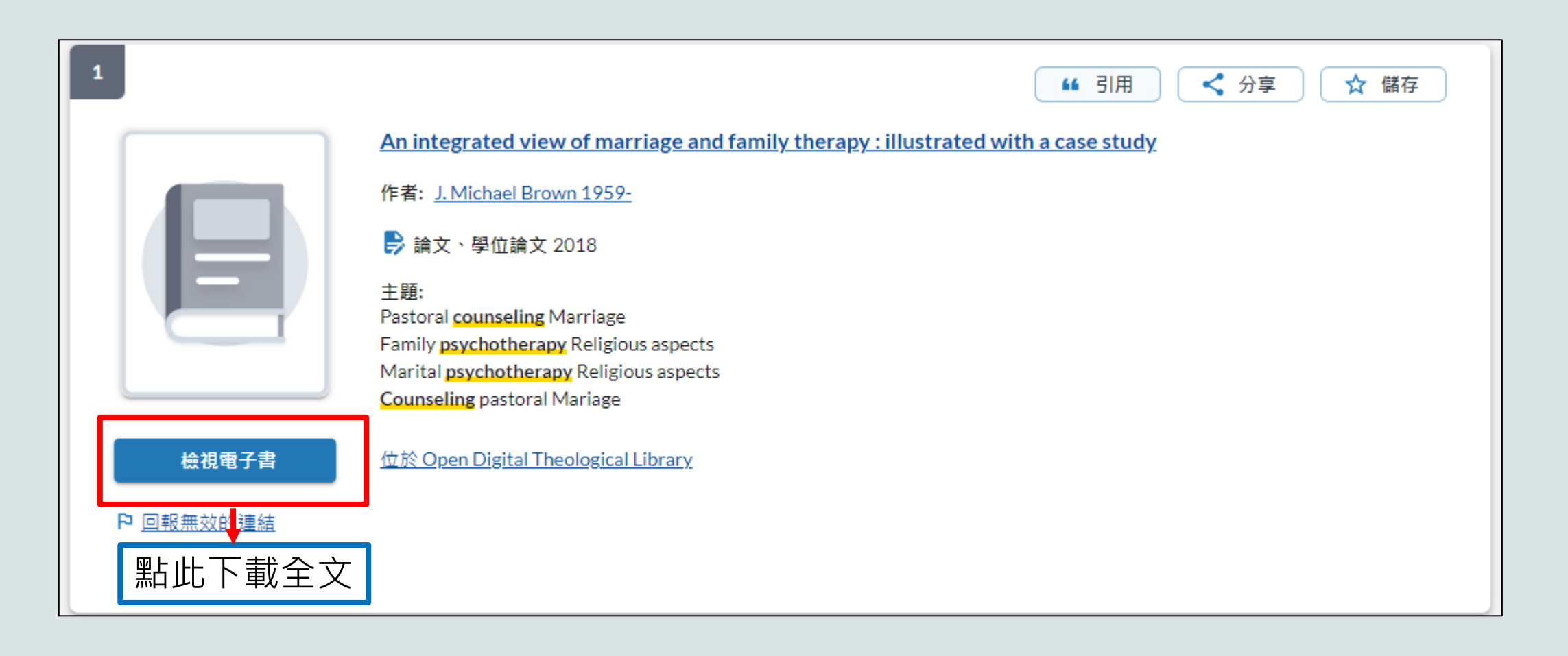

#### OADTL-書目匯出(6/7)

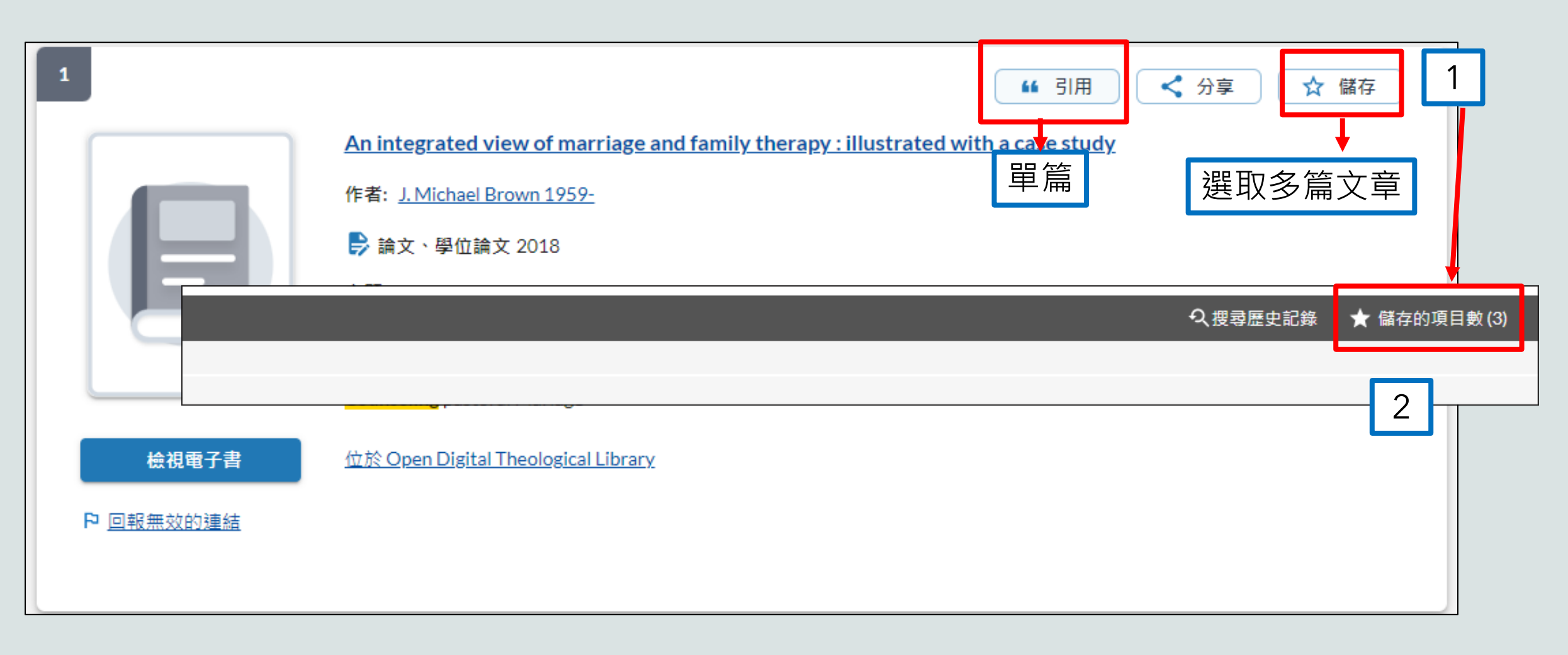

#### OADTL-書目匯出(7/7)

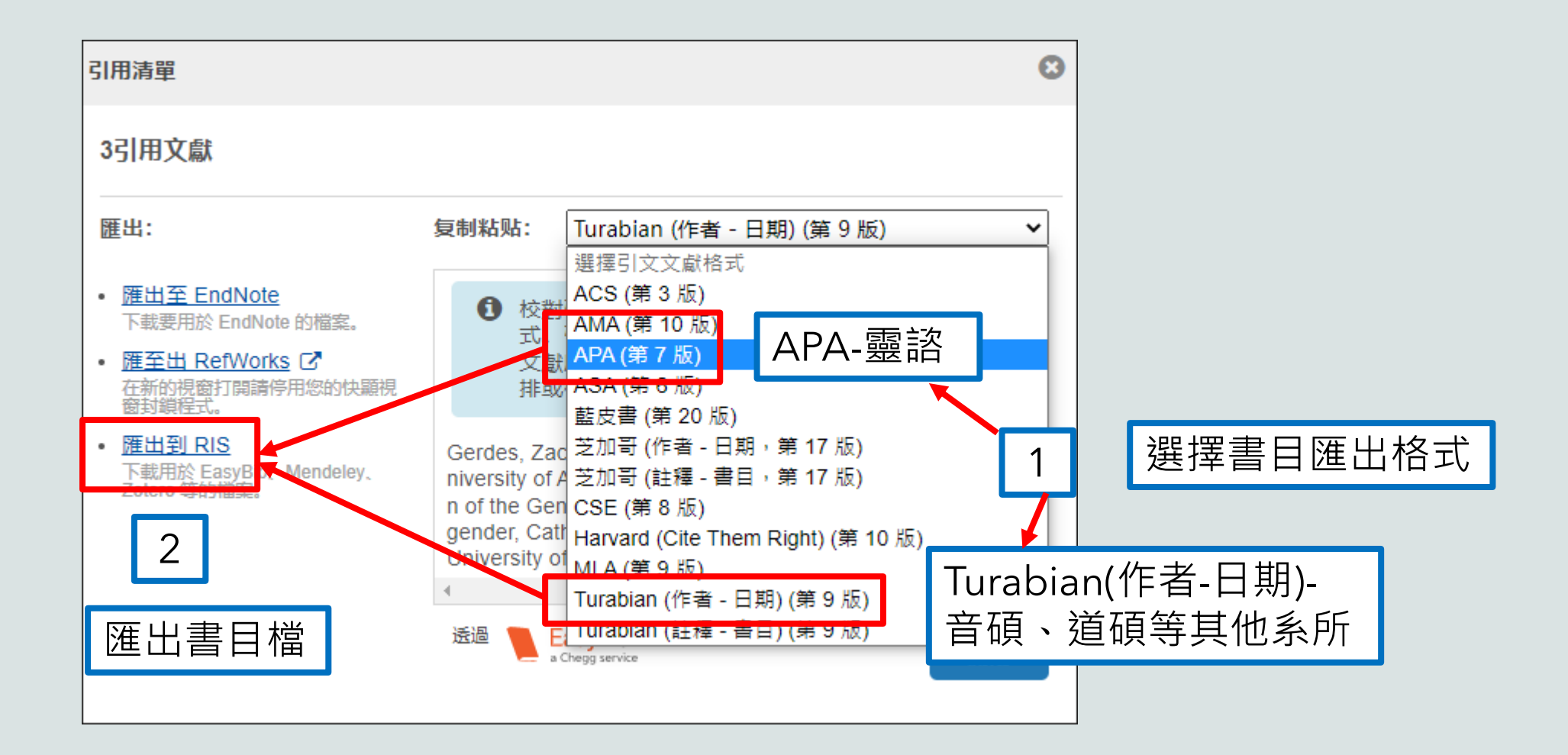

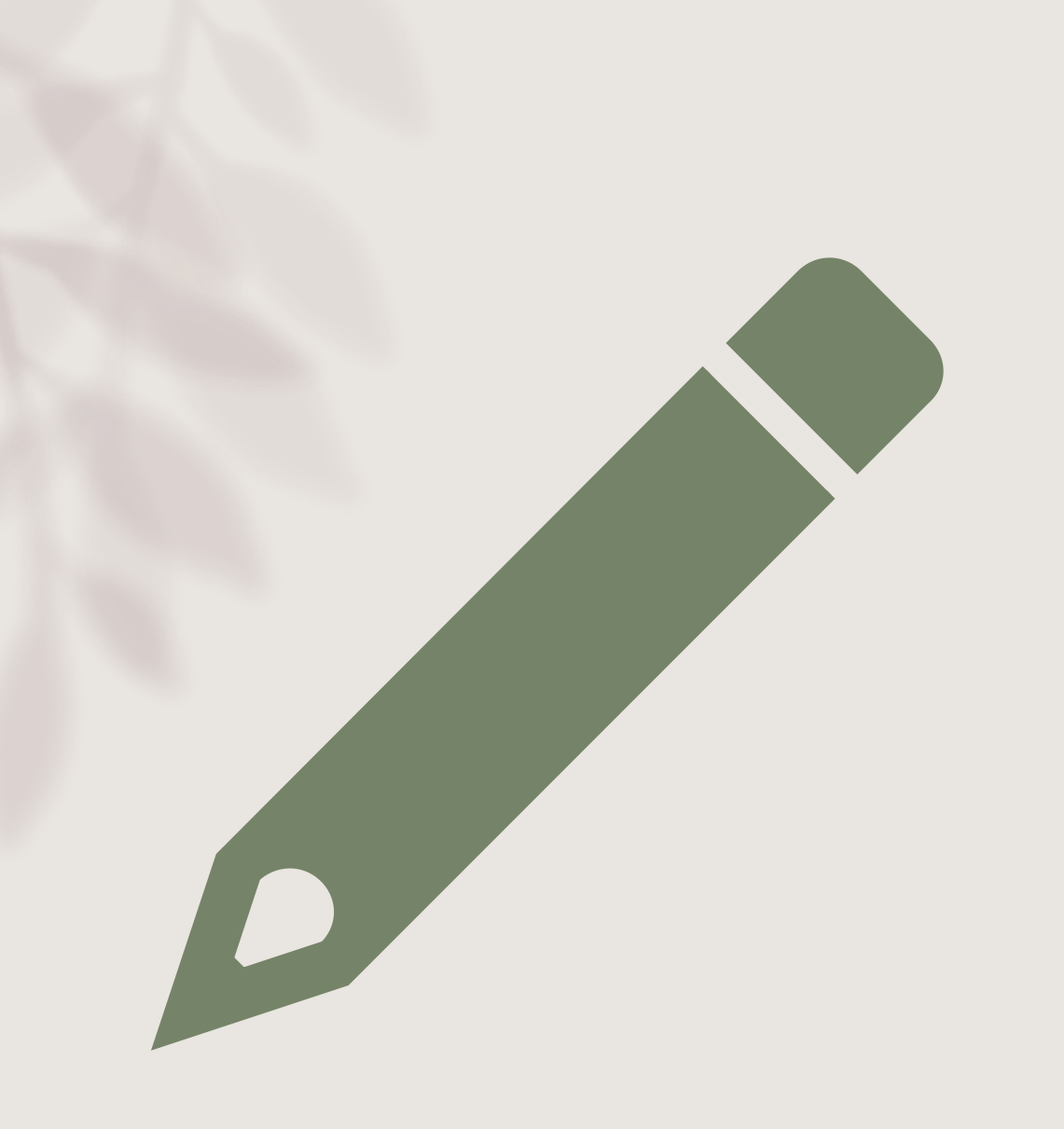

#### ProQuest Dissertations & Theses:A&I

## ProQuest Dissertations & Theses:A&I(1/6)

- 提供美加地區180萬篇博碩士論文索摘
- 部分可免費瀏覽論文的前24頁

#### ProQuest (2/6)

| 全部館藏 期刊館藏 電                                             | 子書 視聽資料 學位論文                         | 進階查詢 個人借閱紀錄/續借 著作權法                                                                                                    |
|---------------------------------------------------------|--------------------------------------|----------------------------------------------------------------------------------------------------|
| ■ ● ● ● ● ● ● ● ● ● ● ● ● ● ● ● ● ● ● ●                 |                                      | 清除<br>済除<br>をBSCOhost<br>ATLAS & E-BOOK                                                                                                    |
| 指定參考書目錄                                                 | 首頁 / 聯合目錄                            |                                                                                                    |
| 聯合目錄                                                    | 聯合目錄                                 |                                                                                                    |
| 新書通報                                                    | 本館讀者若需他館資源                           | 源,可利用「館際合作服務」申請館際互借、複印,但請先查詢本館館藏目錄並                                                                                                    |
| 服務項目                                                    | 認本館無此館藏資料很                           | 後,再進行申請。                                                                                                    |
|                                                         |                                      |                                                                                                    |
|                                                         |                                      | 館介                                                                                                    |
| 規章辦法<br>電子資源                                            | 名稱                                   |                                                                                                    |
| 規章辦法<br>電子資源<br>各式申請表單                                  | - 名稱                                 | 簡介<br>可查詢單館書目或多館聯合書目, 有『全國圖書書目資訊網』, 有『神學圖                                                                                                    |
| 規章辦法<br>電子資源<br>各式申請表單<br>台神書房展示清單                      | 名稱<br>- 圖書聯合目錄                       | 簡介<br>可查詢單館書目或多館聯合書目, 有『全國圖書書目資訊網』, 有『神學圖<br>書資訊網』但並非所有館均有提供圖書出借之館際合作。                                                                                              |
| 規章辦法<br>電子資源<br>各式申請表單<br>台神書房展示清單<br>圖書館導覽             | 名稱<br>圖書聯合目錄<br>期刊聯合目錄               | 簡介 可查詢單館書目或多館聯合書目,有『全國圖書書目資訊網』,有『神學圖書資訊網』但並非所有館均有提供圖書出借之館際合作。 分各館或多館聯合期刊索引,可透過館際合作取得資料。                                                                             |
| 規章辦法<br>電子資源<br>各式申請表單<br>台神書房展示清單<br>圖書館導覽<br>電子論文上傳系統 | 名稱       圖書聯合目錄       期刊聯合目錄       2 | <ul> <li>         簡介         <ul> <li>可查詢單館書目或多館聯合書目, 有『全國圖書書目資訊網』, 有『神學圖書資訊網』但並非所有館均有提供圖書出借之館際合作。</li> <li>分各館或多館聯合期刊索引,可透過館際合作取得資料。</li> <li></li></ul></li></ul> |

### ProQuest (3/6)

| 論文聯合目錄<br>【國內論文】                               |                                                                                                    |
|------------------------------------------------|----------------------------------------------------------------------------------------------------|
| 系統名稱                                           | 說明                                                                                                    |
| <u>台神數位典藏</u> (含原「台灣神學論文<br>檢索摘要系統」資料)         | 收集台灣神學院學術著作並收錄台灣基督長老教會所屬<br>三間神學院-台神、南神、玉神的學生畢業論文部份可<br>全文下載。                                                     |
| 華藝線上圖書館-博碩士論文                                  | 收錄自2004年起國內外優秀大專院校之碩博士論文,<br>及1981年起部分中國大陸重點高校學位論文。                                                               |
| 臺灣博碩士論文知識加值系統                                  | 國家圖書館所建置之系統,免費註冊,部份可全文下<br>載。                                                                                     |
| 【國外論文】<br>聖占選 III: 連結                          |                                                                                                    |
|                                                |                                                                                                    |
| ProQuest Dissertations and Theses<br>(校外連線需登入) | 提供美加地區180禺篇博頓士論又繁摘,其中可免費瀏<br>91997年後已數位化之論文的前24百。<br>PC <u>http://search.proquest.com/</u><br>每件2400元,刻實時二主三週可取得。 |
|                                                | 電話: (02) 2736-1058                                                                                                |

ProQuest (4/6)

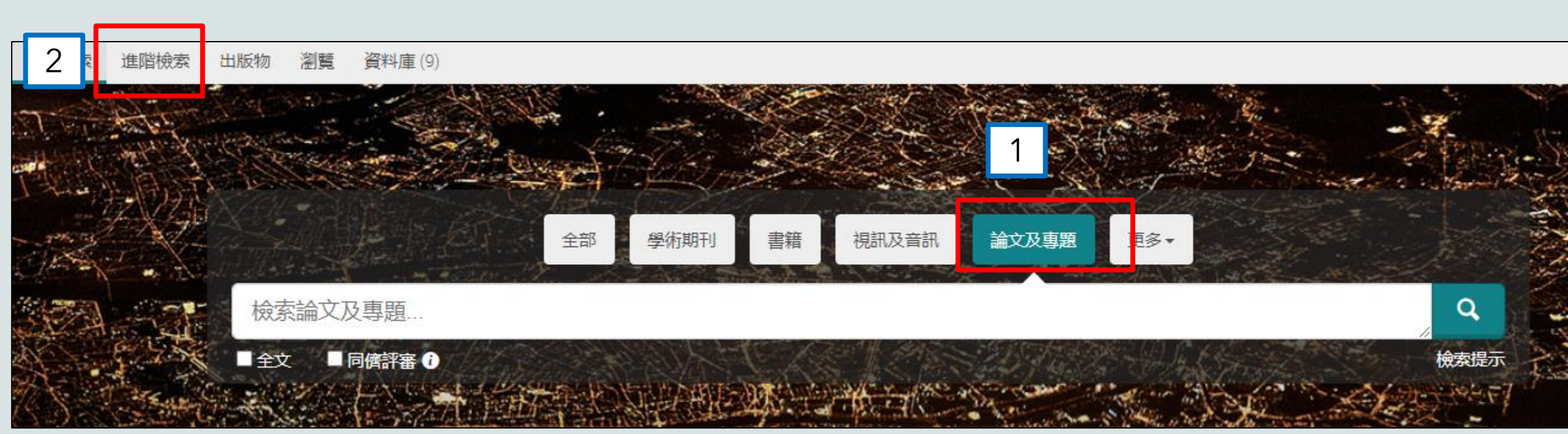

ProQuest-進階檢索(5/6)

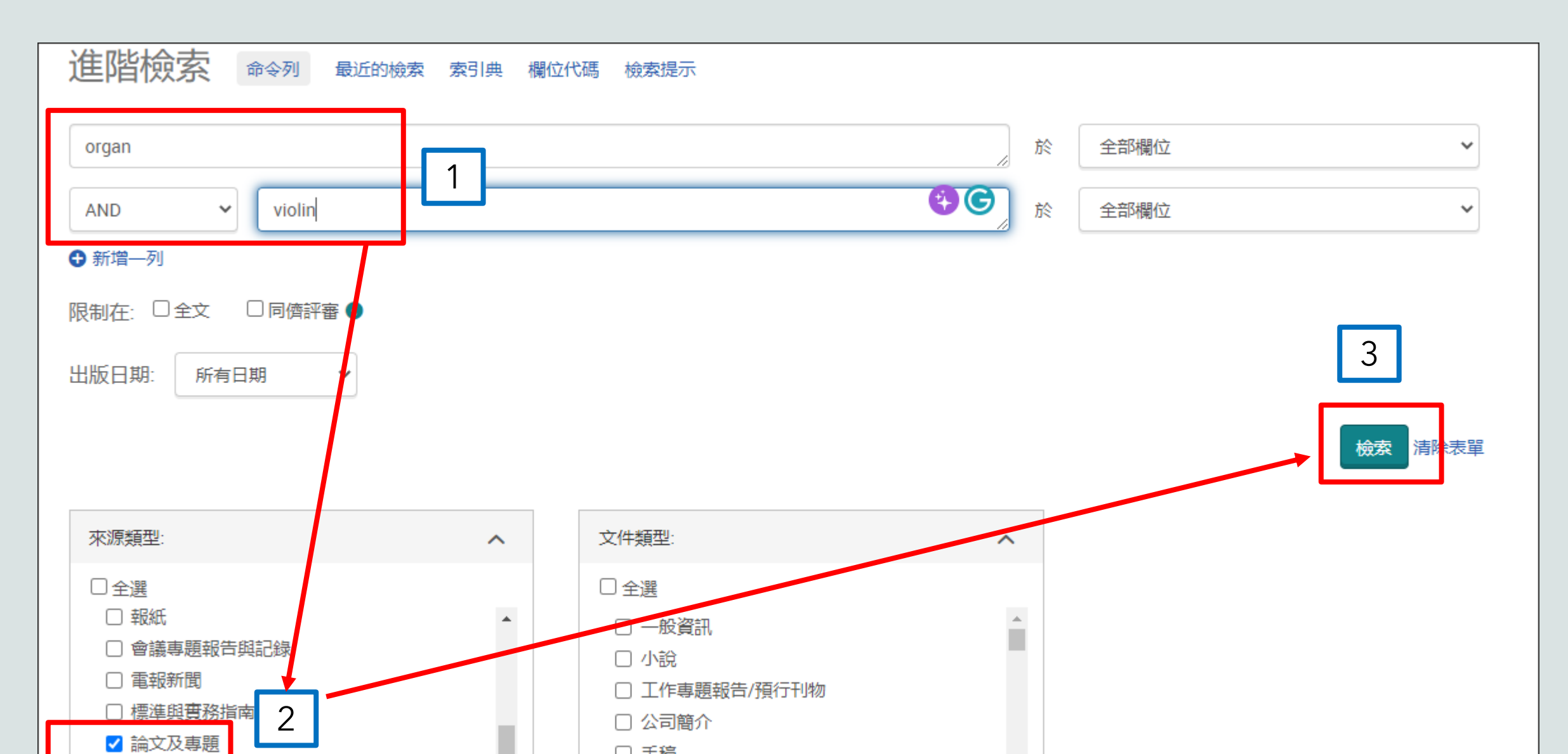
### ProQuest-電子全文(6/6)

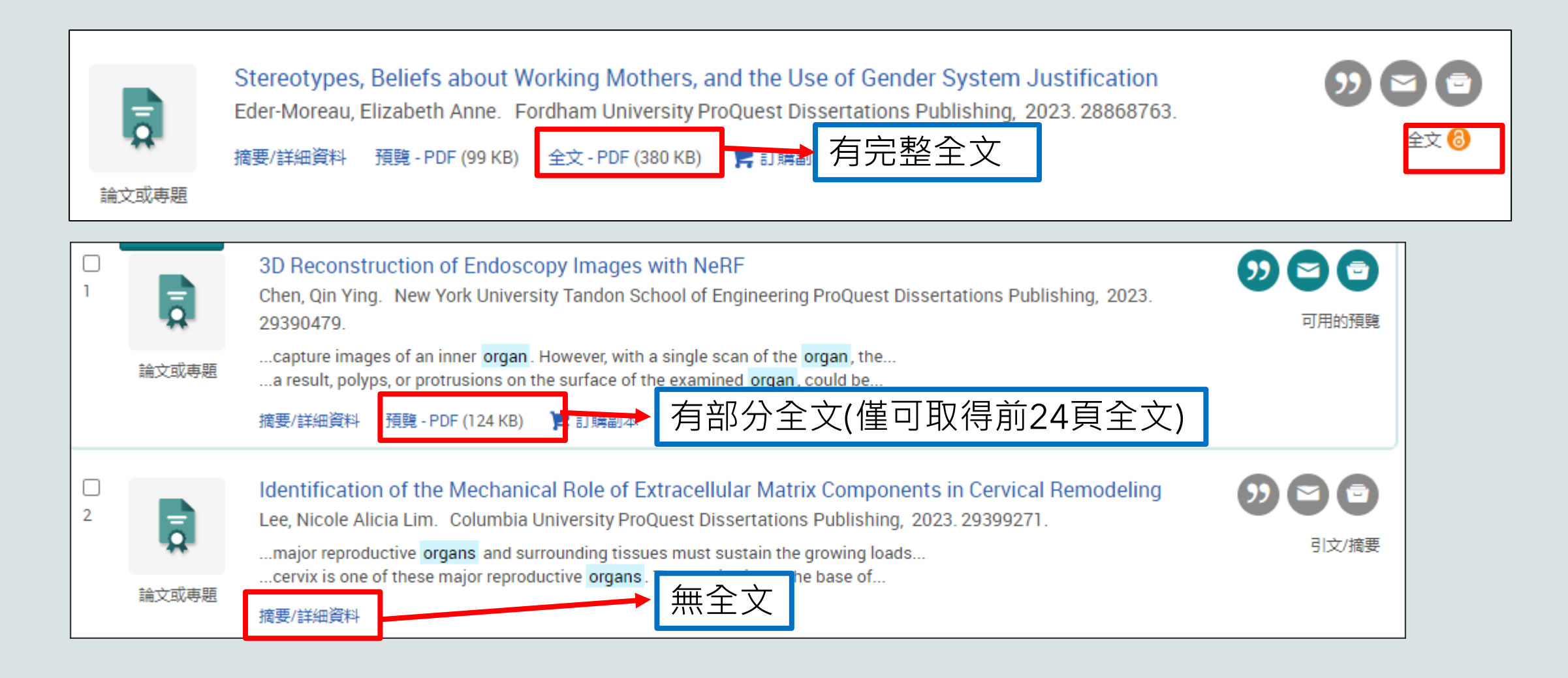

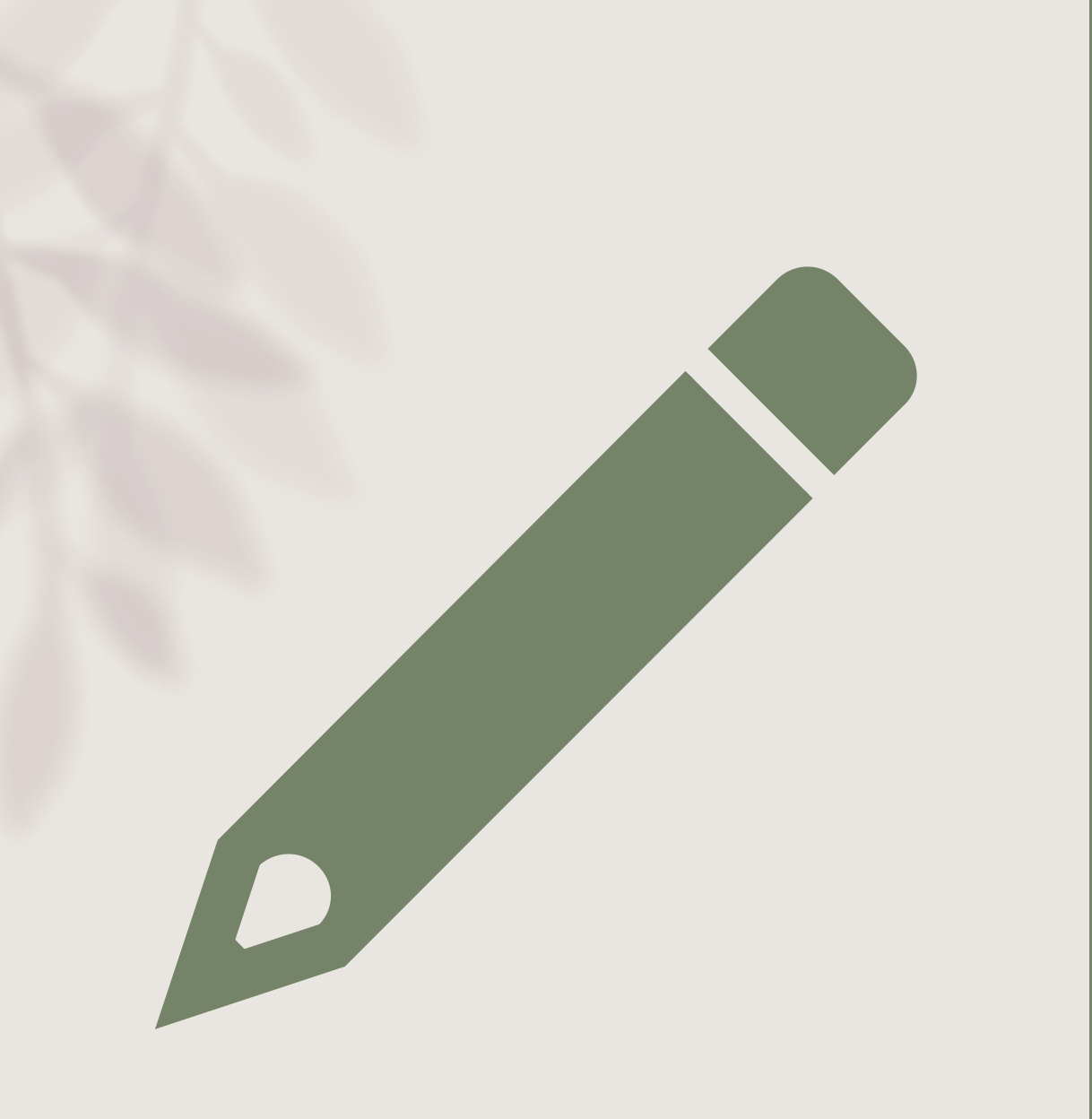

### 台神數位典藏

#### 台神數位典藏(1/6)

收錄台灣基督長老教會所屬三間神學院台神、南神、玉神的學生學位論文
收錄東南亞神學院學生的學位論文

台神數位典藏(2/6)

|                                                                    | 圖書館 台灣神學研究學院                                     |
|--------------------------------------------------------------------|--------------------------------------------------|
|                                                                    |                                                  |
| 全部館藏 期刊館藏 電子書 視聽資料 學位論文 進階查詢 個人借閱紀錄 / 續借                           | 著作權法圖書館篇                                         |
| 關鍵字: <u>查</u> 詢                                                    | EBSCOhost<br>ATLAS & E-BOOK                      |
| 館<br>館<br>蔵目錄<br>指定<br>参考書目録                                       | Open Access<br>Digital<br>Theological<br>Library |
| 聯合目錄<br>新書通報                                                       | iriti Library<br>華蘇線上圖書館                         |
|                                                                    |                                                  |
|                                                                    | 入 <u>圖書館首頁後,點選以下連結。</u>                          |
| 台神書房展示演算 ドク パダ 1日 の也                                               |                                                  |
| 同書館導覽         (20211021更新)           電子論文上傳系統         (20211021更新) | 台灣神學院<br>數位典藏                                    |
|                                                                    | 電子論文                                             |
| 最新消息                                                               | https://ir.taitheo.org.tw/                       |

台神數位典藏-瀏覽查詢(3/6)

Taiwan Theological College & Seminary > 主頁

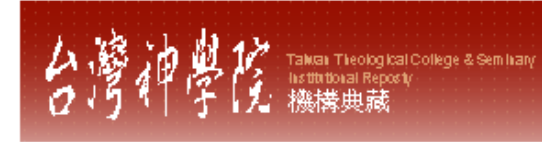

「台神數位典藏」緣起於2006年06月,教育部委託國立台灣大學圖書書館執行「建置機構學術成果典藏計畫」;台灣神學院於2008年加入,當 年9月開始正式啟用,定名為「台神數位典藏」。除典藏台灣神學院各項學術成果,並與玉山神學院、台南神學院共同建置「台灣神學論文專 區」,收錄三校畢業論文,目前持續更新各項資料。

| 台灣神學論文專區[633/1654] 可瀏覽台神、玉神、南神的學位論文 |
|-------------------------------------|
| 台南神學院 [224/542] 台灣神學院 [383/721]     |
| 東南亞神學研究院 [26/90] 玉山神學院 [0/327]      |
| 可瀏覽台神的學位論文                          |
| 台神出版品 [283/303]                     |
| 教師 [86/421]                         |
| 研究留合                                |

台神數位典藏-瀏覽查詢(4/6)

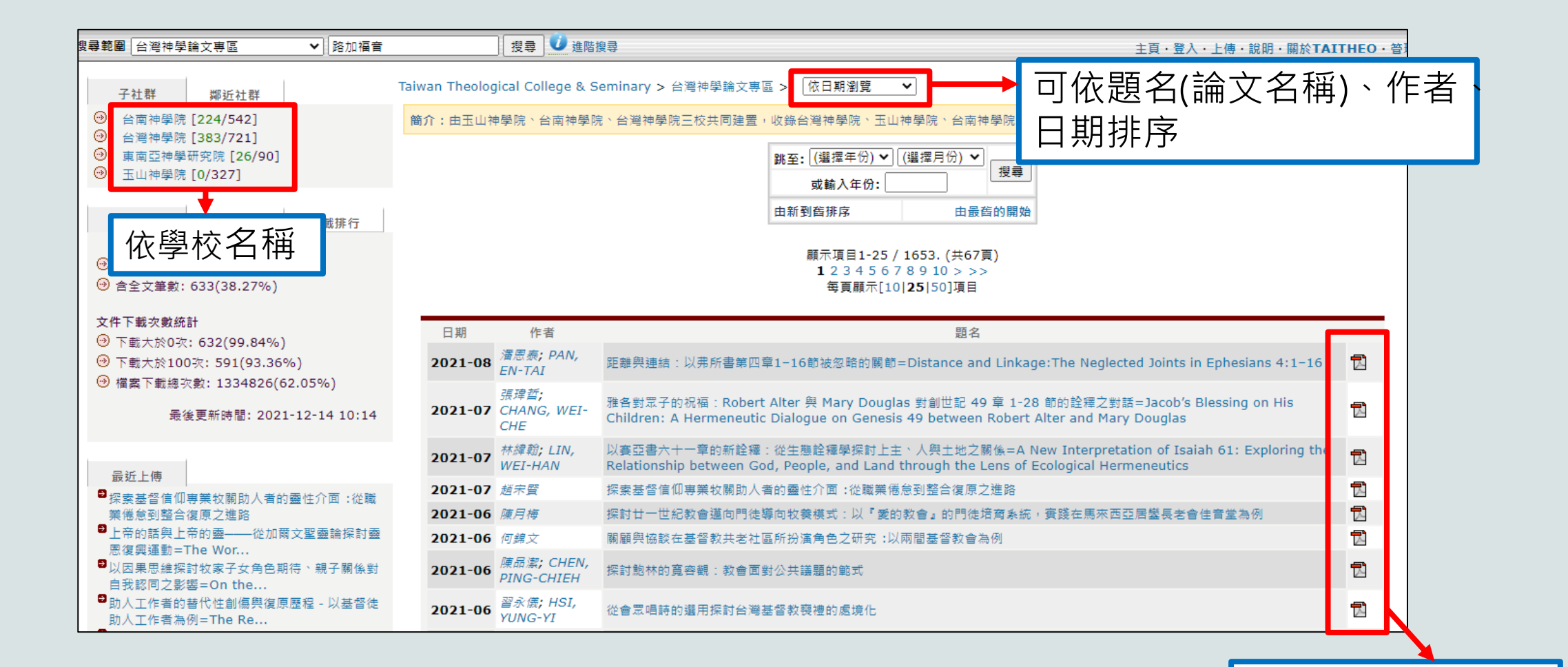

顯示有無電子全文

#### 台神數位典藏-進階檢索(5/6)

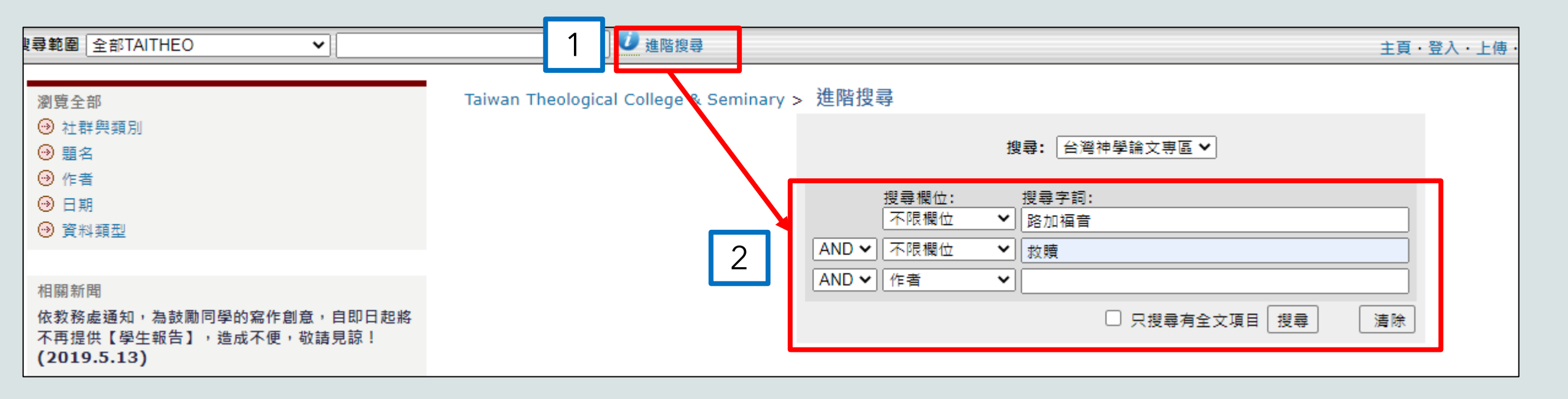

#### 台神數位典藏-進階檢索(6/6)

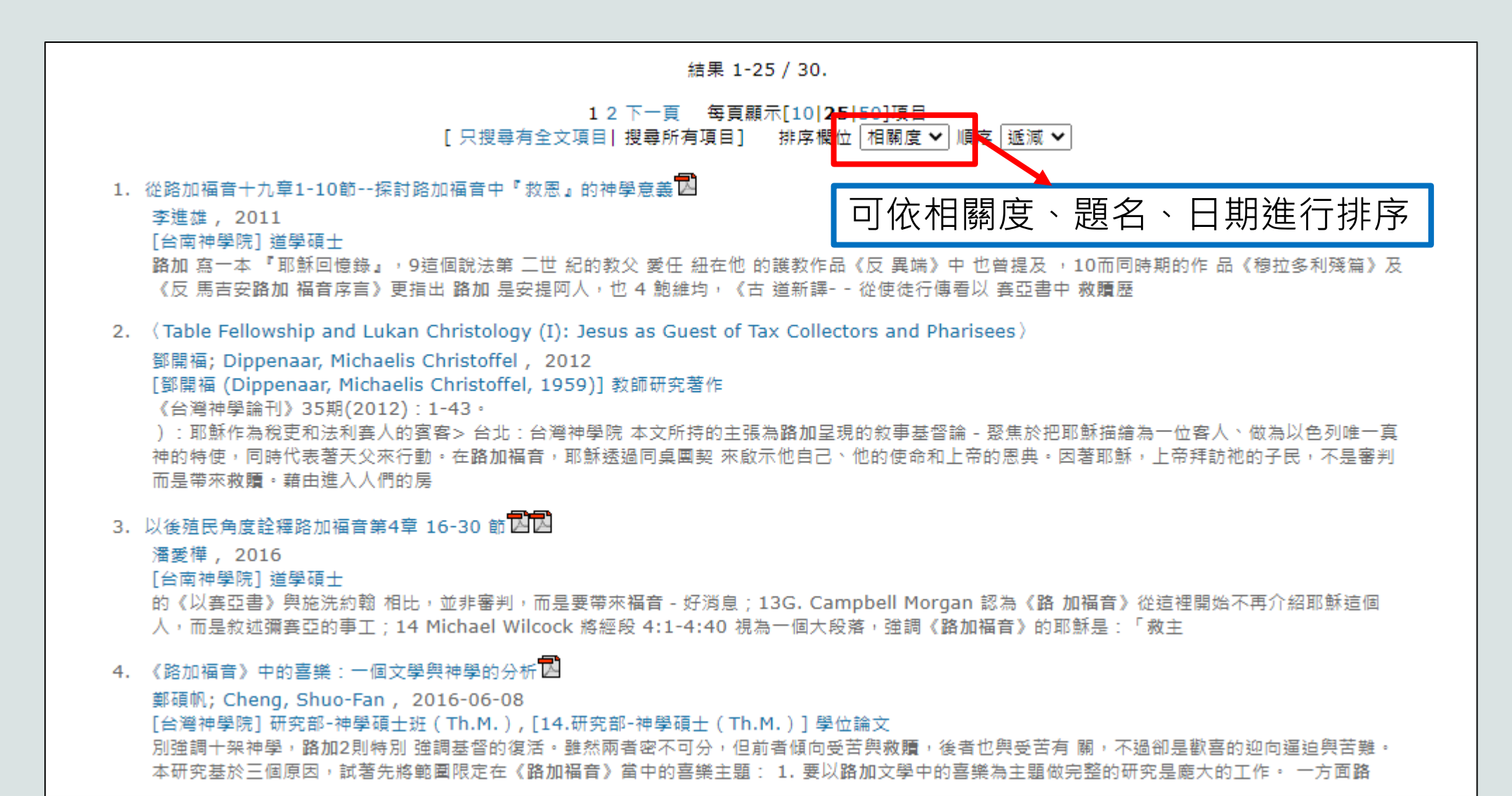

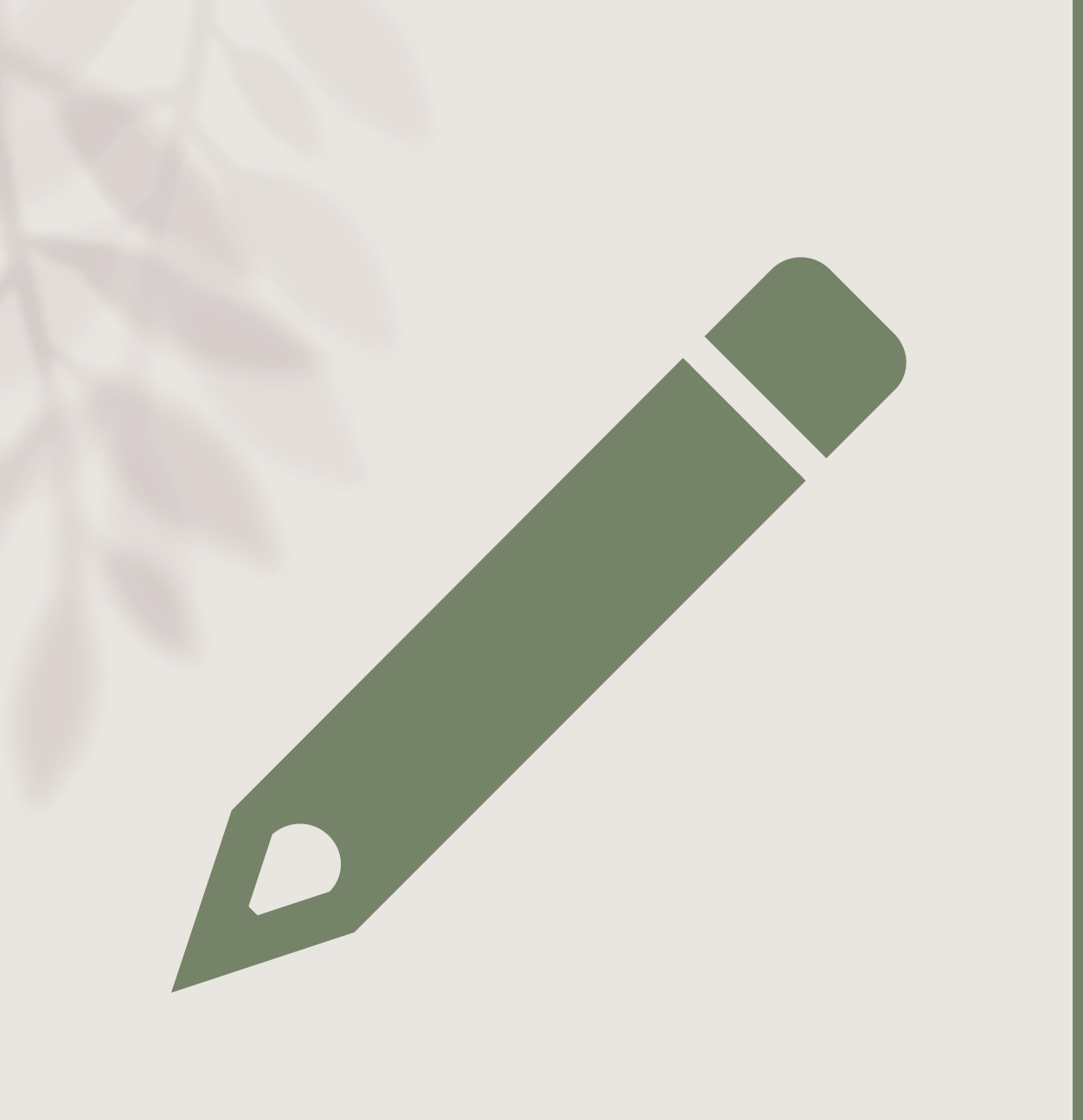

## 華藝線上圖書館

## 華藝線上圖書館 (1/8)

- CEPS 中文電子期刊資料庫(1991 -)
- CETD 中文電子學位論文(2004 -):

收錄國內外大專院校之碩博士論文

華藝線上圖書館(2/8)

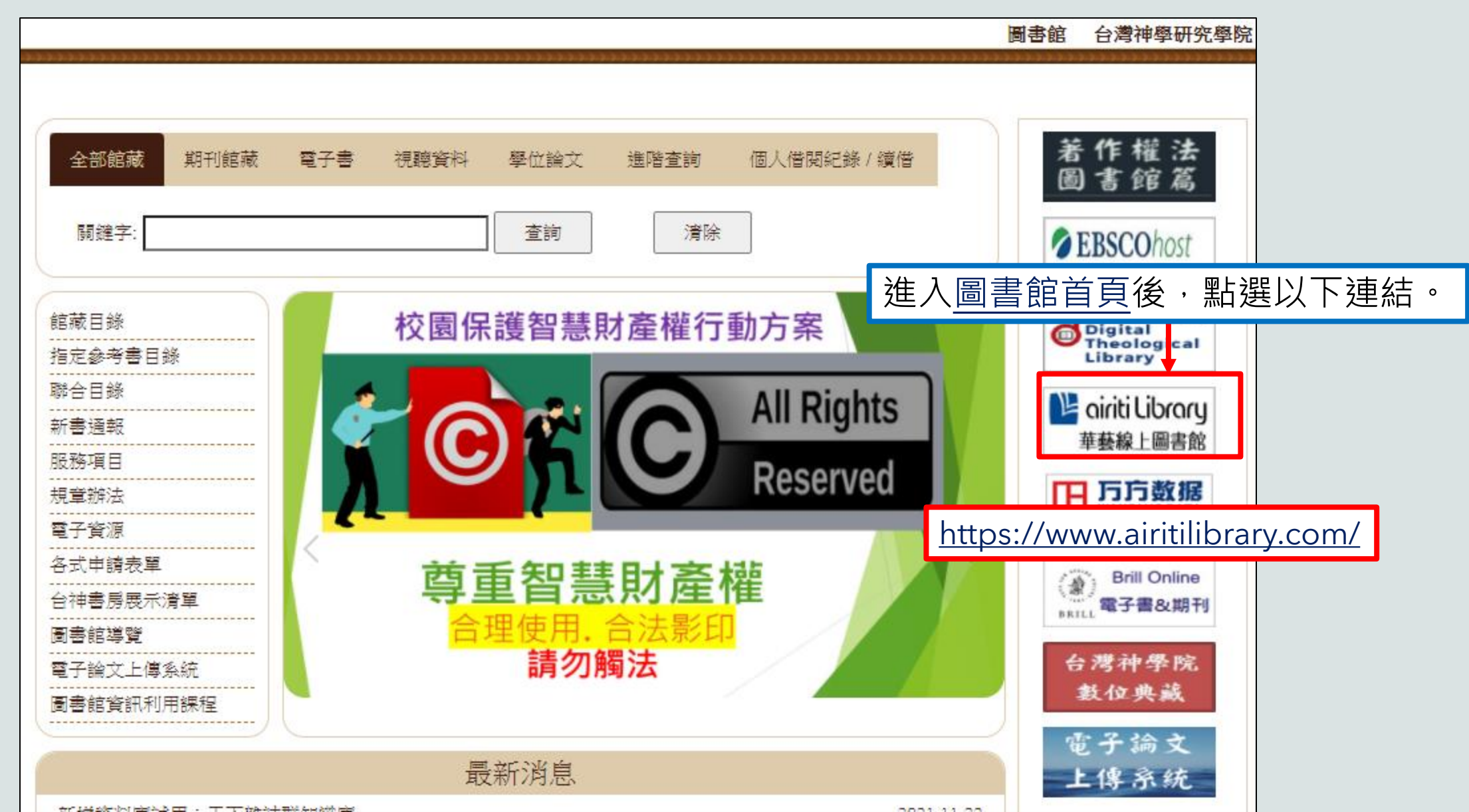

#### 華藝線上圖書館-檢索(3/8)

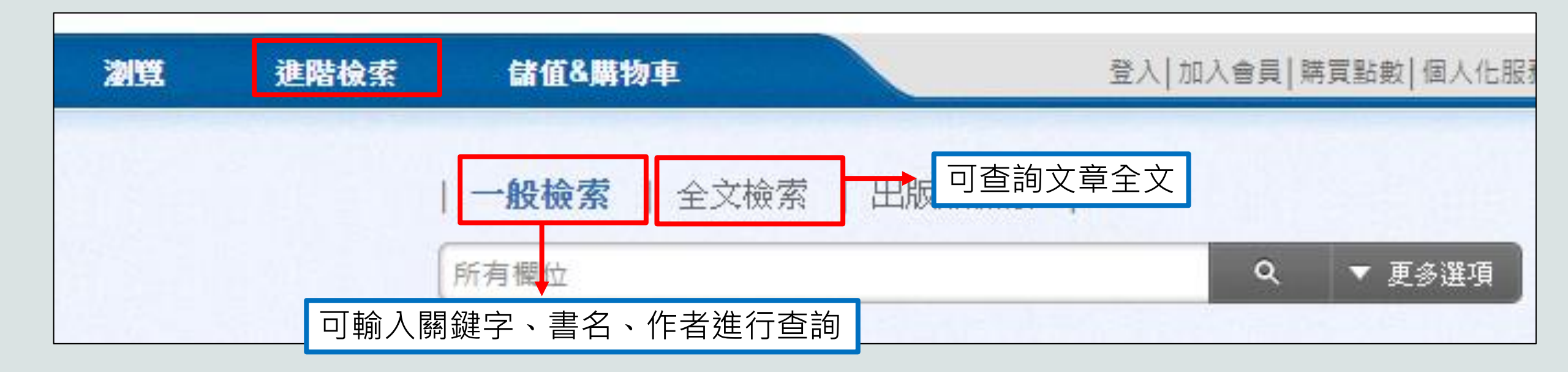

### 華藝線上圖書館-一般檢索(4/8)

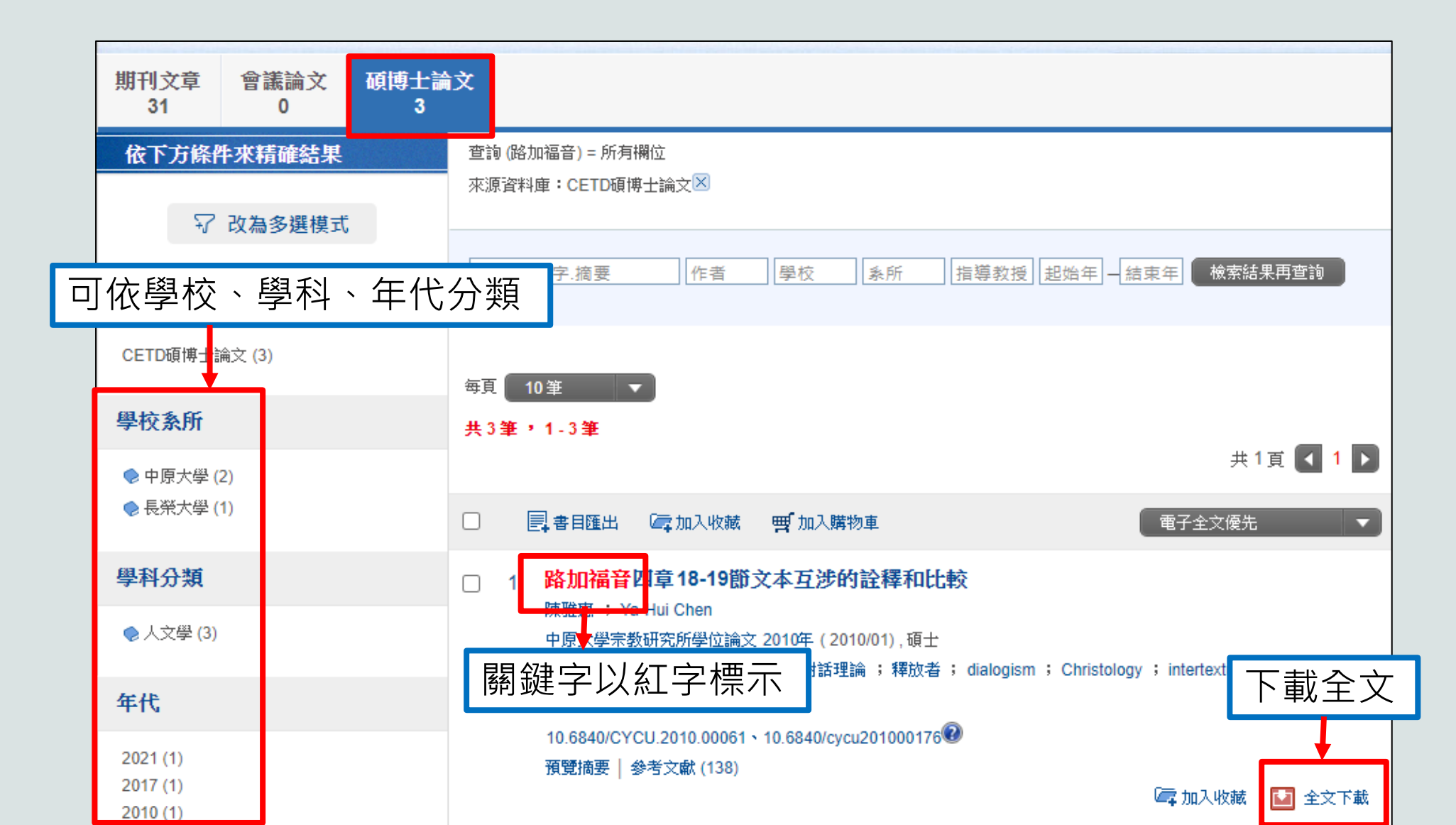

#### 華藝線上圖書館-瀏覽同系所的畢業論文(5/8)

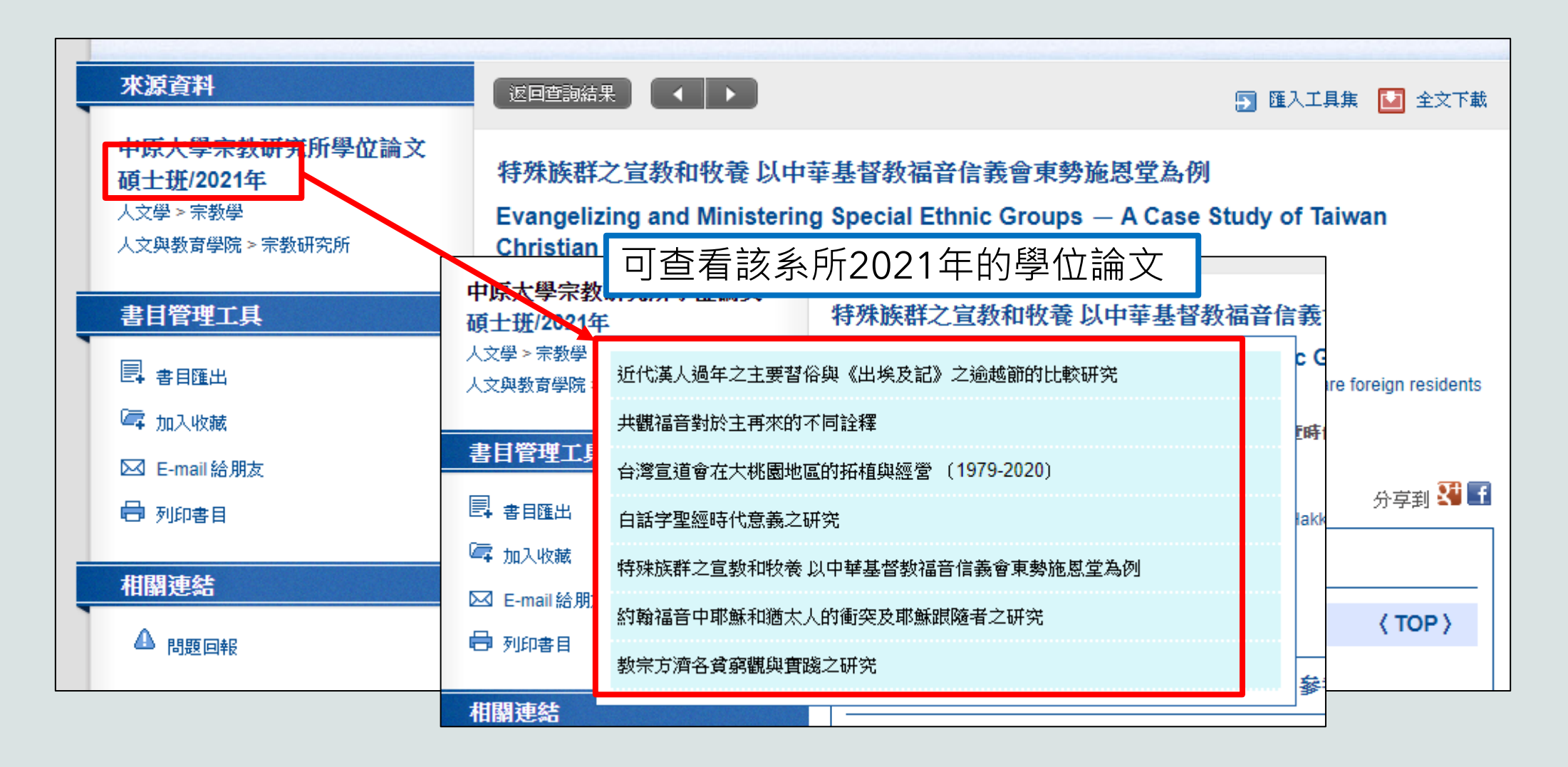

#### 華藝線上圖書館-書目匯出(6/8)

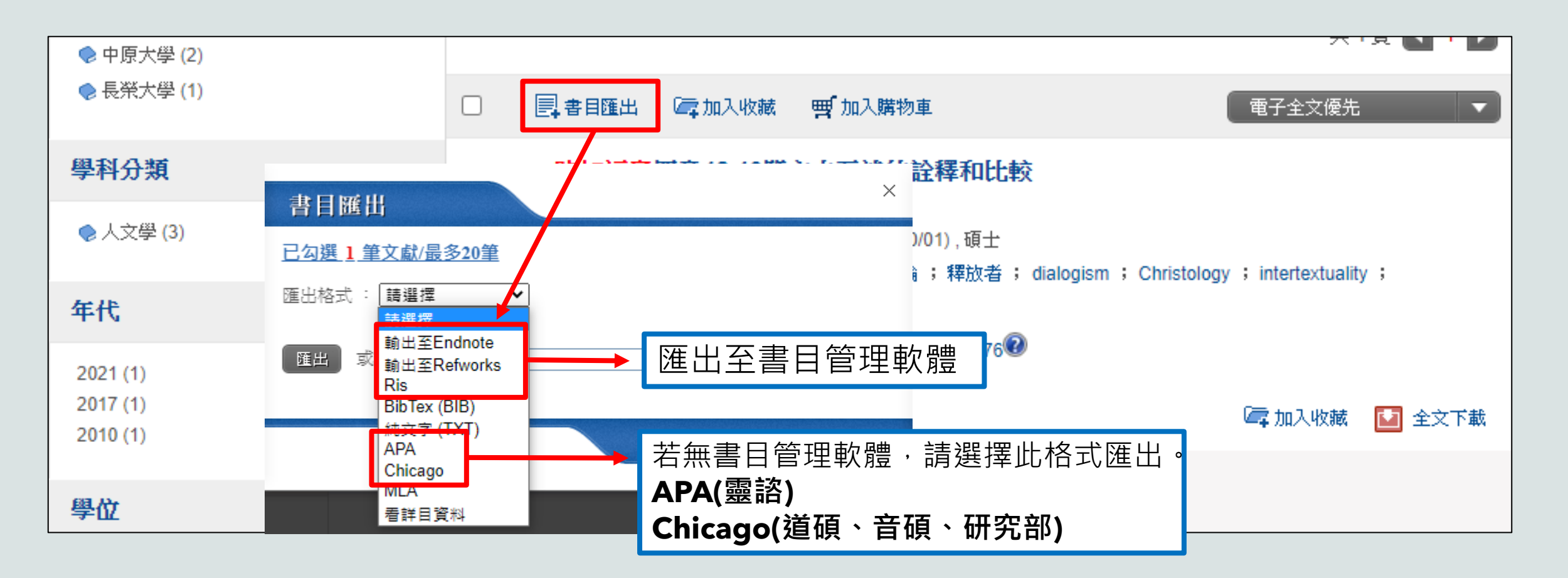

#### 華藝線上圖書館-個人化服務(7/8)

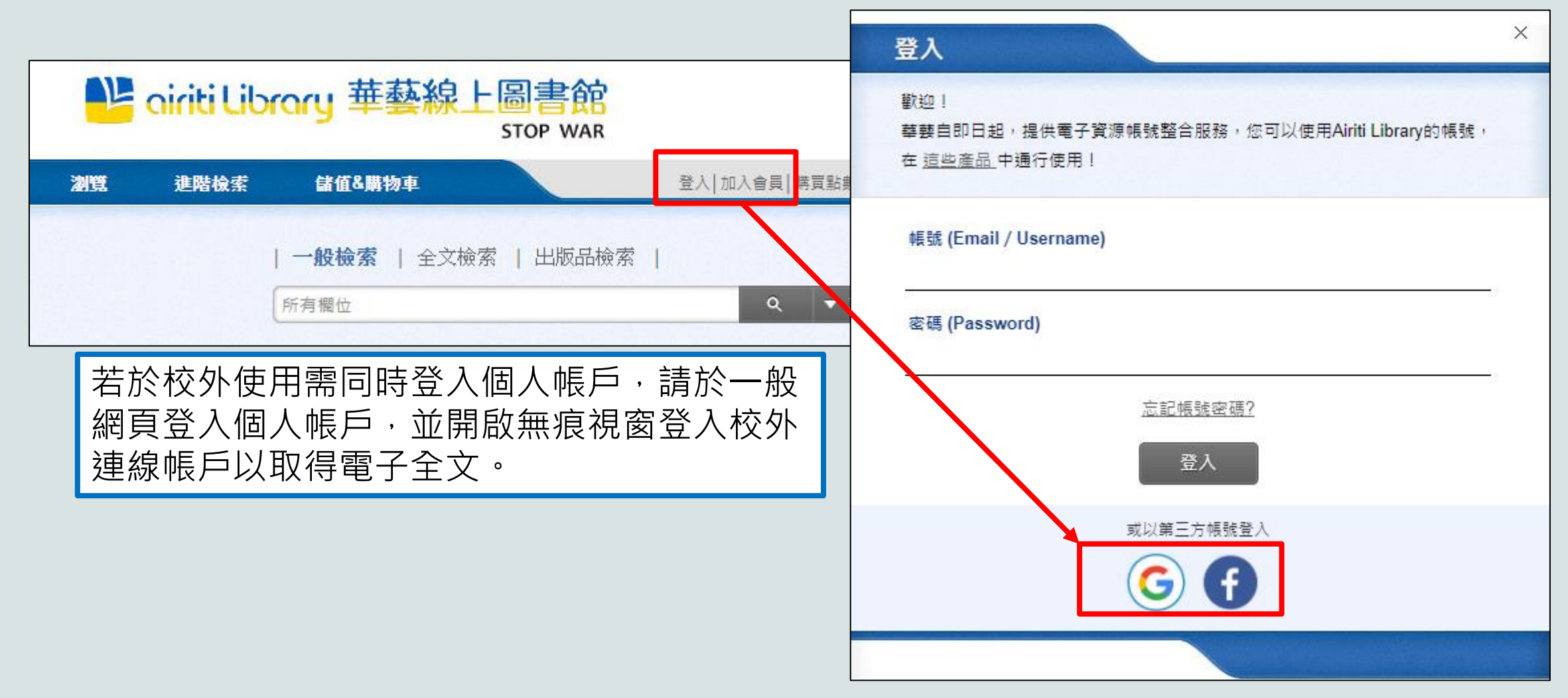

### 華藝線上圖書館-收藏清單(8/8)

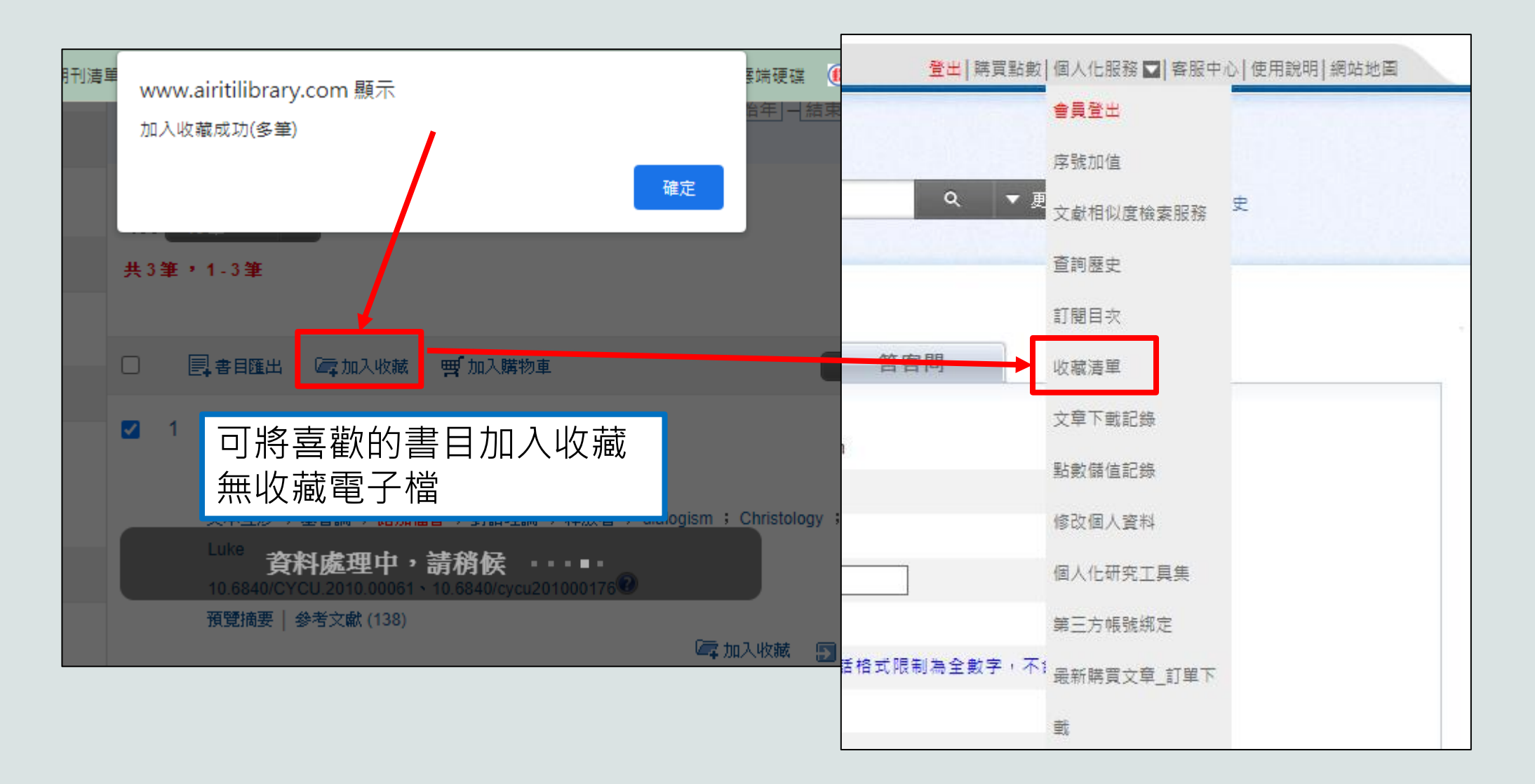

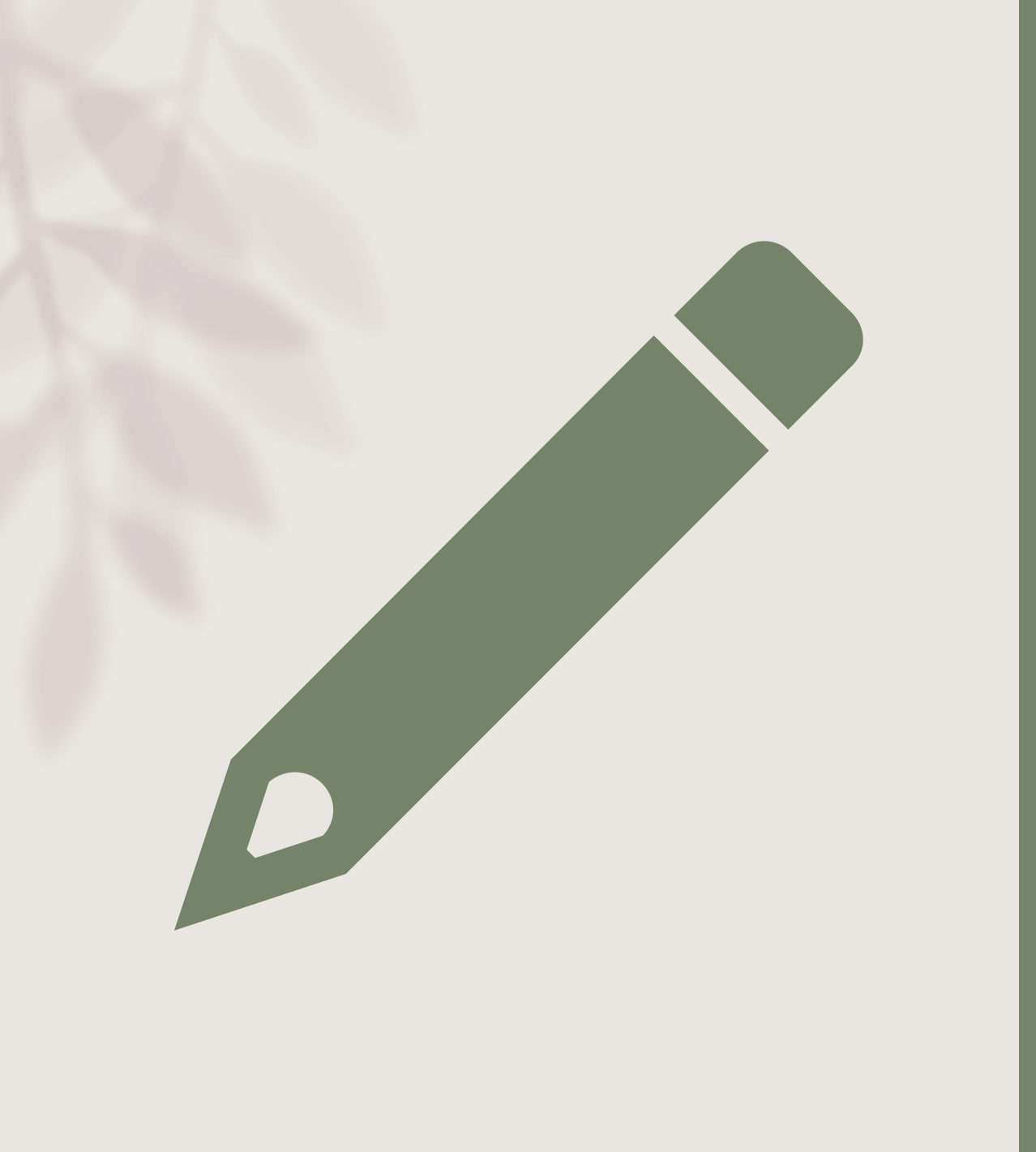

# 台灣博碩士論文知識加值系統

台灣碩博士論文知 識加值系統(1/8)

- 國家圖書館建置
- 收錄國內各大專院校的博碩士論文
- 註冊後可免費下載全文

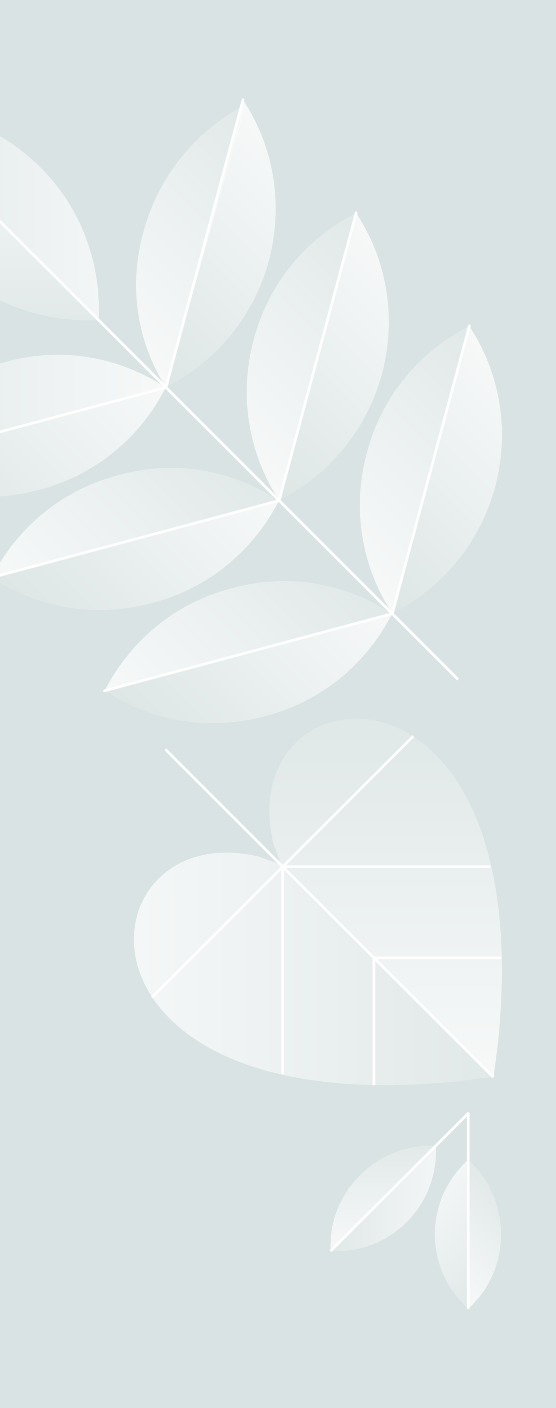

#### 台灣博碩士論文知識加值系統(2/8)

| 全部館藏期刊館藏                                                 | 電子書 視聽資料                                                                                        | 學位論文 進階查詢 個人借閱紀錄 / 續借                                            | 著作權法圖書館篇                              |
|----------------------------------------------------------|-------------------------------------------------------------------------------------------------|------------------------------------------------------------------|---------------------------------------|
| ₩∰<br>選入圖書館首                                             |                                                                                                 | <sub>查詢</sub><br>游合目錄」。                                          | EBSCOhost<br>ATLAS & E-BOOK           |
| 館藏目錄<br>指定參考客目錄<br>聯合目錄<br>SE書语報<br>1 頁目<br>現革辦法<br>雪子資源 | <ul> <li>首頁/聯合目錄</li> <li>聯合目錄</li> <li>聯合目錄</li> <li>本館讀者若需他館資源</li> <li>認本館無此館藏資料後</li> </ul> | 原,可利用「館際合作服務」申請館際互借、複印,但<br>後,再進行申請。                             | Open Access<br>Digital<br>Theological |
| 各式申請表單<br>台神書房展示清單<br>副書館導覧                              | 名稱<br>圖書聯合目錄                                                                                    | 簡介 可查詢單館書目或多館聯合書目,有『全國圖書書目資訊網』,有『神學圖書資訊網』但並非所有館均有提供圖書出借之館際合作。    |                                       |
| 電子論文上傳系統<br>圖書館資訊利用課程                                    | 期刊報告目錄                                                                                          | 分各館或多館聯合期刊索引,可透過館際合作取得<br>注 社 λ 「 略 <b>今 日 锦</b> ~ / チ ・ 百 平 上 遅 | <sup>資料。</sup>                        |

#### 台灣博碩士論文知識加值系統(3/8)

| 論文聯合目錄<br>【國內論文】                       |                                                               |
|----------------------------------------|---------------------------------------------------------------|
| 系統名稱                                   | 說明                                                            |
| <u>台神數位典藏</u> (含原「台灣神學論文<br>檢索摘要系統」資料) | 收集台灣神學院學術著作並收錄台灣基督長老教會所屬<br>三間神學院-台神、南神、玉神的學生畢業論文部份可<br>全文下載。 |
| 華藝線上圖書館-博碩士論文                          | 收錄自2004年起國內外優秀大專院校之碩博士論文,<br>及1981年起部分中國大陸重點高校學位論文。           |
| 臺灣博碩士論文知識加值系統                          | 國家圖書館所建置之系統,免費註冊,部份可全文下<br>載。                                 |

點選此連結進入系統

http://ndltd.ncl.edu.tw/cgi-bin/gs32/gsweb.cgi/ccd=tdzSHW/webmge

## 台灣博碩士論文知識加值系統-簡易查詢(4/8)

| NDLIDL臺灣博碩士論文知識加值系統<br>IN TAIWAN National Digital Library of Theses and Dissertations in Taiwan | ::: 網站導覽  首頁  關於本站                                          | 聯絡我們  國圖首<br>En-        | 頁  常見問題  操作說<br>glish  FB 專頁  Mobi<br>免費會員 登入  註冊 |
|-------------------------------------------------------------------------------------------------|-------------------------------------------------------------|-------------------------|---------------------------------------------------|
| 一般民眾 研究人員 校院系所及研究生                                                                              | 論文查詢 排行榜 線上問卷                                               | 主題館 我的                  | 研究室 NDLTD查                                        |
| (210.61.141.13) 您好!臺灣時間:2021/12/14 21:36                                                        |                                                             | 字                       | 遭大小: 🛨 📄 預設                                       |
| · 簡易查詢 進階查詢/指令查詢/智慧型選題/虛擬學科專家 功能說用?                                                             | 臺灣博碩士論文熱門排行榜                                                |                         | 功能說明@                                             |
| Search 查詢字詞擴展 ✓論文名稱 □研究生 □指導教授 □□試委員 □關鍵詞 □摘要 □参考文獻 □不限欄位 查詢模式 · ◎結准 ○模糊 ○回音 ○回義詞 ○漢語拼音 ○通用拼音   | 全文授權     被引用數     被點閱數     全:       全文授權數/全文授權率     109 100 | 文下載數<br>8 107 106 105 : | 104 歴年 學年度                                        |
| 輔助檢索:□簡體轉換繁體 □拉丁語                                                                               | 名次 學校名稱                                                     | 已授權全文                   | 書目                                                |
| 論文種類: 全部 ✓                                                                                      | 1 國立成功大學                                                    | 2617                    | 3215                                              |
| 全文類型:□電子全文 □紙本論文掃描檔 □影音圖像                                                                       | 2 國立陽明交通大學                                                  | 2233                    | 2958                                              |
| 教問絵家詞・ 過土 1 王17王114王130王1190王11年1 歴年                                                            | 3 國立臺北科技大學                                                  | 1776                    | 1812                                              |
| ※[ J)双款时, 週本 1人[/人]14人[JU人]14]/[E4                                                              | 4 國立高雄科技大學                                                  | 1675                    | 1713                                              |
|                                                                                                 | 5 國立臺灣大學                                                    | 1663                    | 4529                                              |
| 最新消息                                                                                            |                                                             |                         | 更多全文授權數                                           |
| 最新消息 RSS                                                                                        |                                                             |                         | Z S Z X IX IE:                                    |

## 台灣博碩士論文知識加值系統 - 簡易查詢(5/8)

| · · · · · · · · · · · · · · · · · · ·                                                                                                    | 輸出管理 查詢結果分類 主題知識地圖 聚類分析                                                        |
|----------------------------------------------------------------------------------------------------|--------------------------------------------------------------------------------|
| □檢索結果 點我看建議檢索詞                                                                                                    | 🗕 輸出紀錄 (輸出上限:50筆)                                                              |
| 檢索策略:kwc="身體";檢索結果共 565 筆資料 > 檢視檢索歷史 > 儲存檢索歷史 > 加入SDI<br>在搜尋的結果範圍內查詢:                                                                                                    | <ul> <li>◎勾選紀錄(2)筆</li> <li>○所有勾選紀錄(書目匯出格式</li> <li>此次策略紀錄(輸出上限50筆)</li> </ul> |
| 條列式 ▼       Image: Ware of the second second | » 輸出欄位 (完整欄位請·C登入國圖會員帳號)                                                       |
| 全選 書目資料(有 1)者,表示該論文之電子全文已獲授權於網際網路開放免費下載。)                                                                                                    | <ul> <li>○簡易書目</li> <li>○完整書目</li> </ul>                                       |
| □ 1. 道法自然一楊喆水墨創作論述                                                                                                    | 〇自訂欄位                                                                          |
| 國立臺灣師範大學 / 美術學系 / 109 / 博士 / 藝術學門 / 美術學類                                                                                                    | ≥ 書目資料輸出格式                                                                     |
| 研究生:楊喆                                                                                                    | OAPA Style                                                                     |
| 指導教授:李君毅 👝                                                                                                    | OChicago (Turabian) Style                                                      |
| 論文種類:學術論文                                                                                                    | OMLA Style                                                                     |
| □ 電子全文 → 登入後才可下載全文,可免費註冊帳戶。                                                                                                    | OCNS-13611 Style                                                               |
| 參被引用:0 ◎點閱:3 ★評分:★★★★★★★★★★★★★★★★★★★★★★★★★★★★★★★★                                                                                                    | OCSE Style                                                                     |
|                                                                                                    | Is format(EndNote      RefWorks)                                               |
| ✓ 2. 富我們與地方共舞:環境劇場中舞蹈與空間、身體及社會關係之研究                                                                                                    | ▶ 輸出字碼                                                                         |
| 國立臺灣師範大學 / 地理學系 / 109 / 碩士 / 社會及行為科學學門 / 地理學類                                                                                                    | OUTF-8                                                                         |
| 研究生:黃鈴雅                                                                                                    | OBIG5                                                                          |
| 指導教授:譚鴻仁 👝                                                                                                    | OGB2312                                                                        |
| 論文種類:學術論文                                                                                                    |                                                                                |

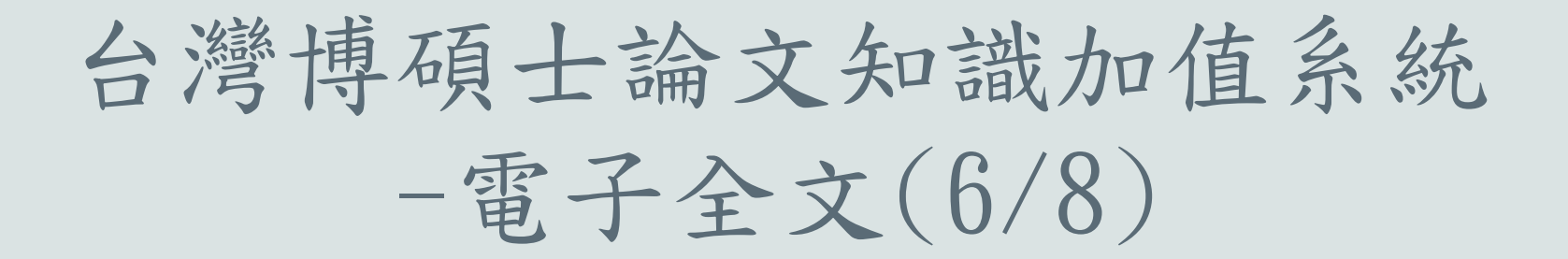

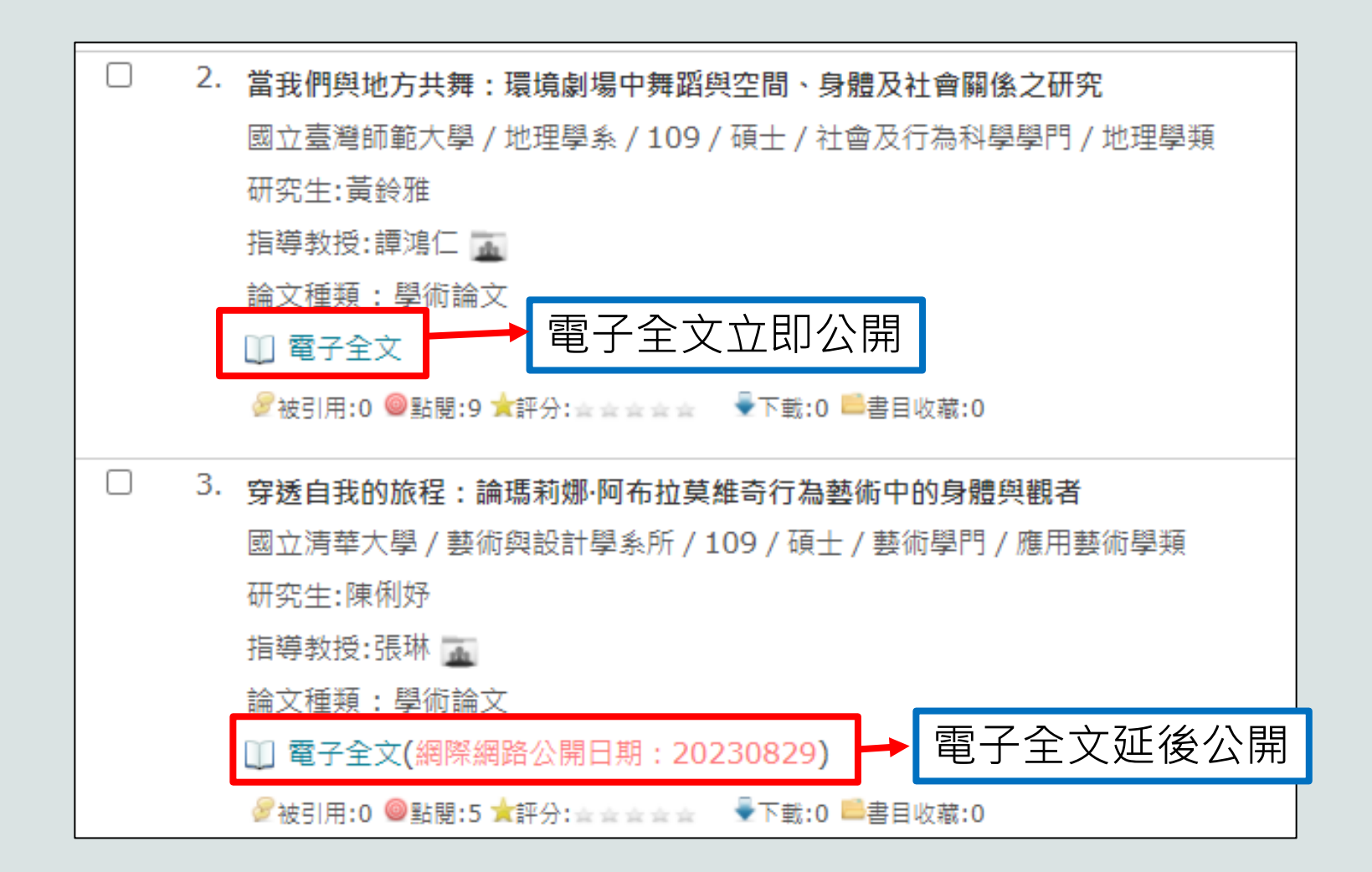

## 台灣博碩士論文知識加值系統--簡易查詢(7/8)

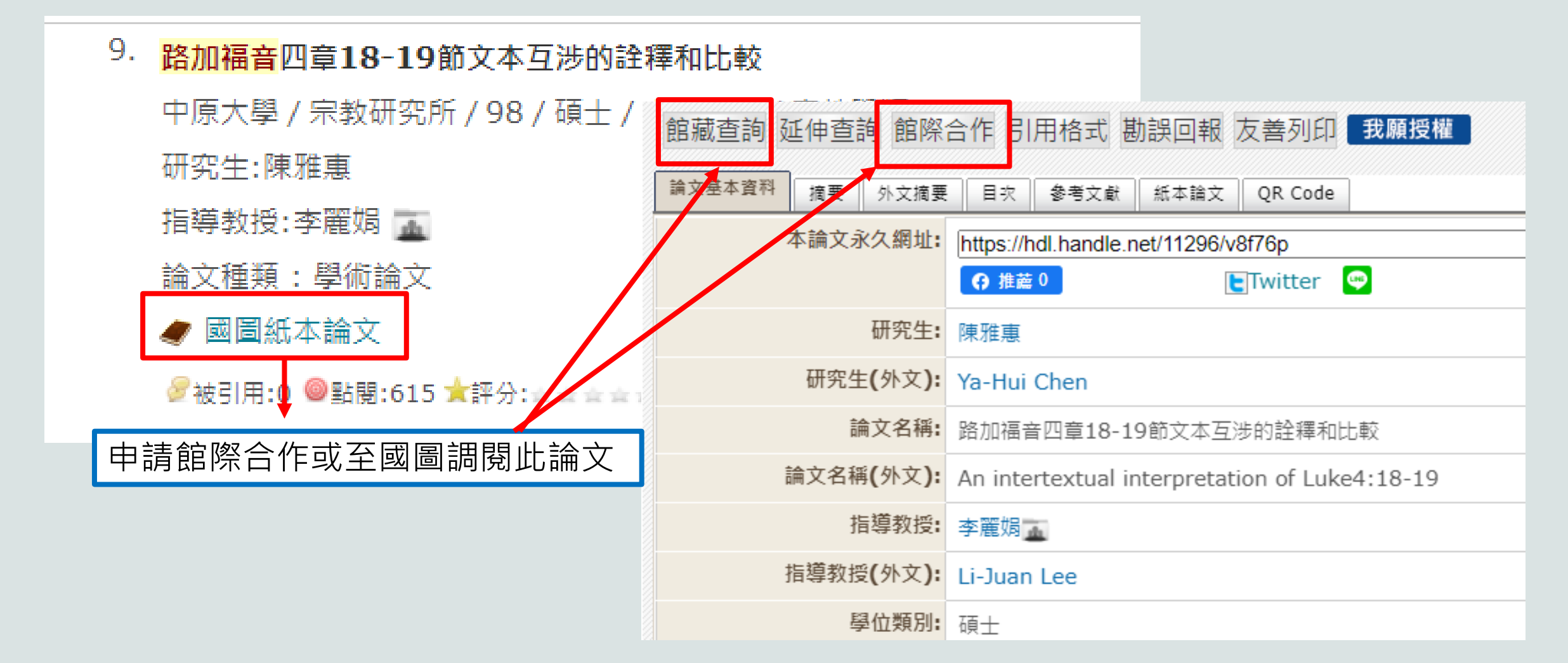

#### 台灣博碩士論文知識加值系統-智慧型選題(8/8)

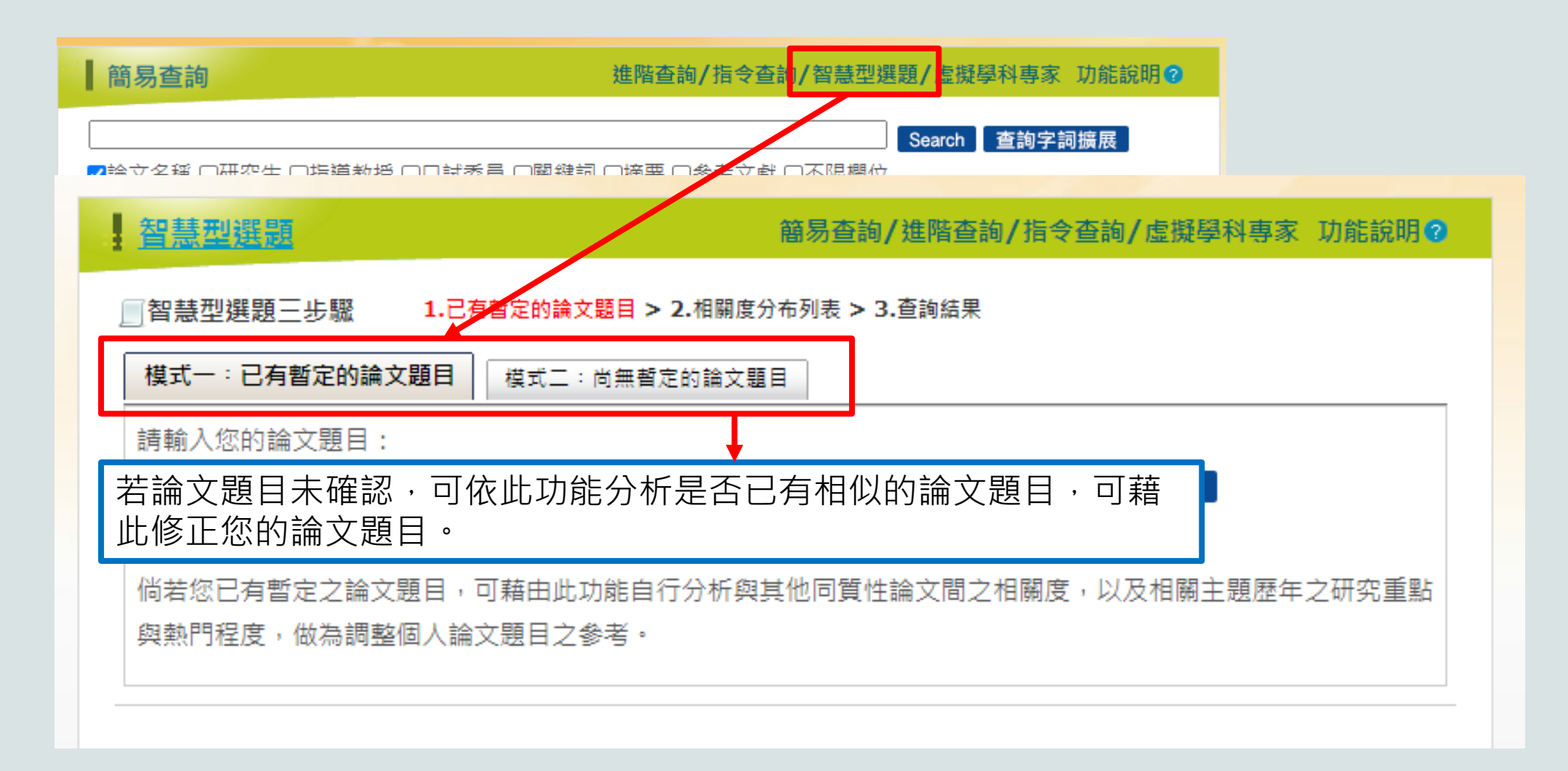

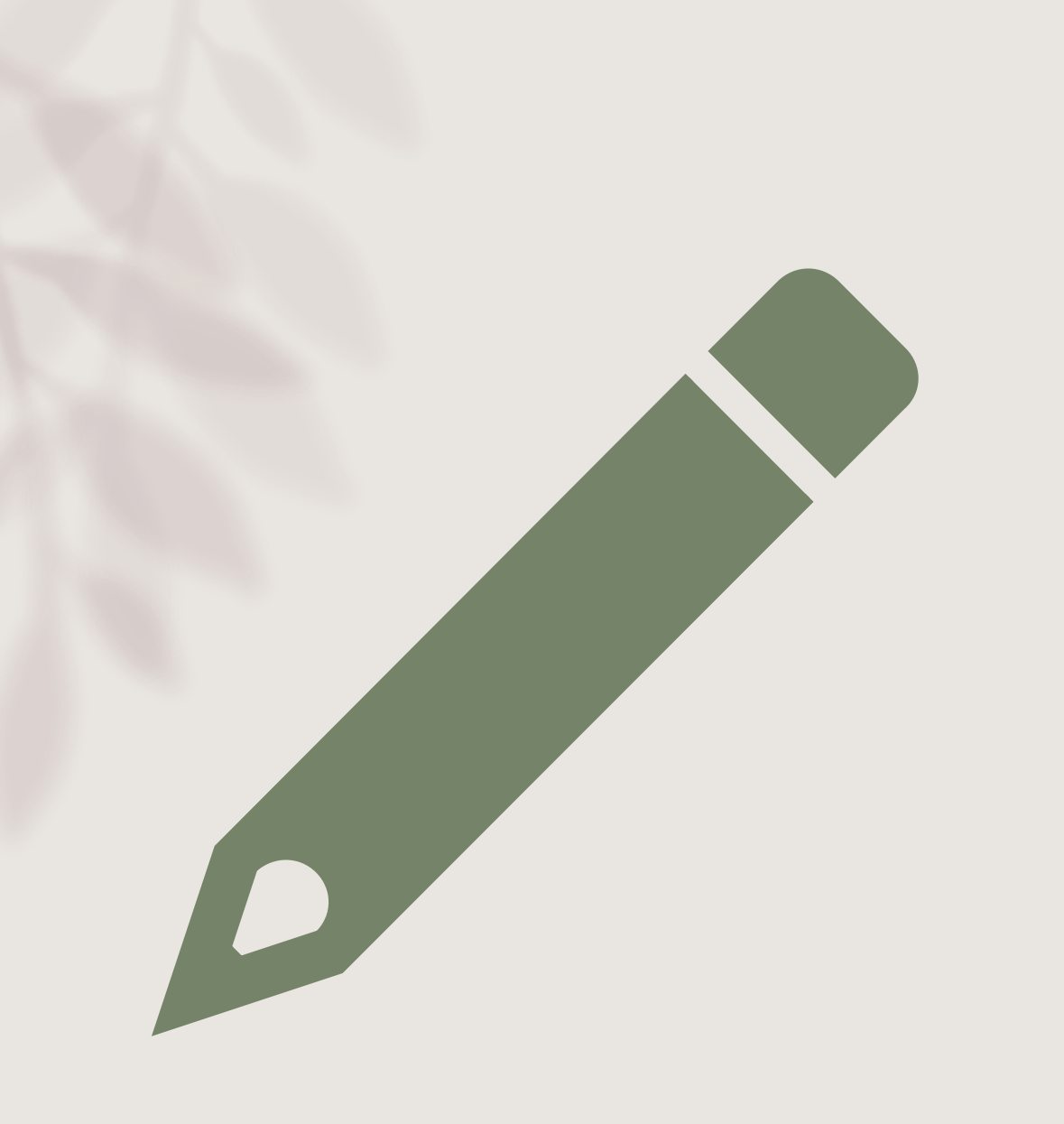

### 萬方數據知識服務平台

## 萬方數據知識服務平台 (1/4)

• 中國學術期刊資料庫

- 中國學位論文全文數據庫
- 中國學術會議文獻資料庫

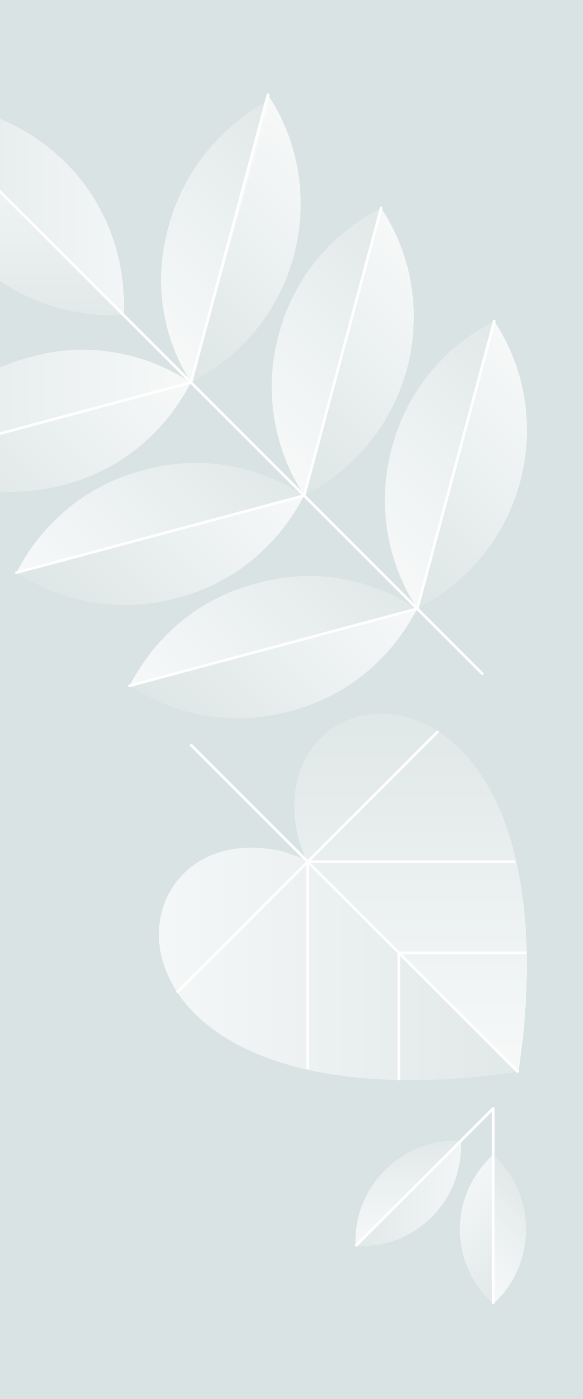

#### 萬方數據知識服務平台(2/4)

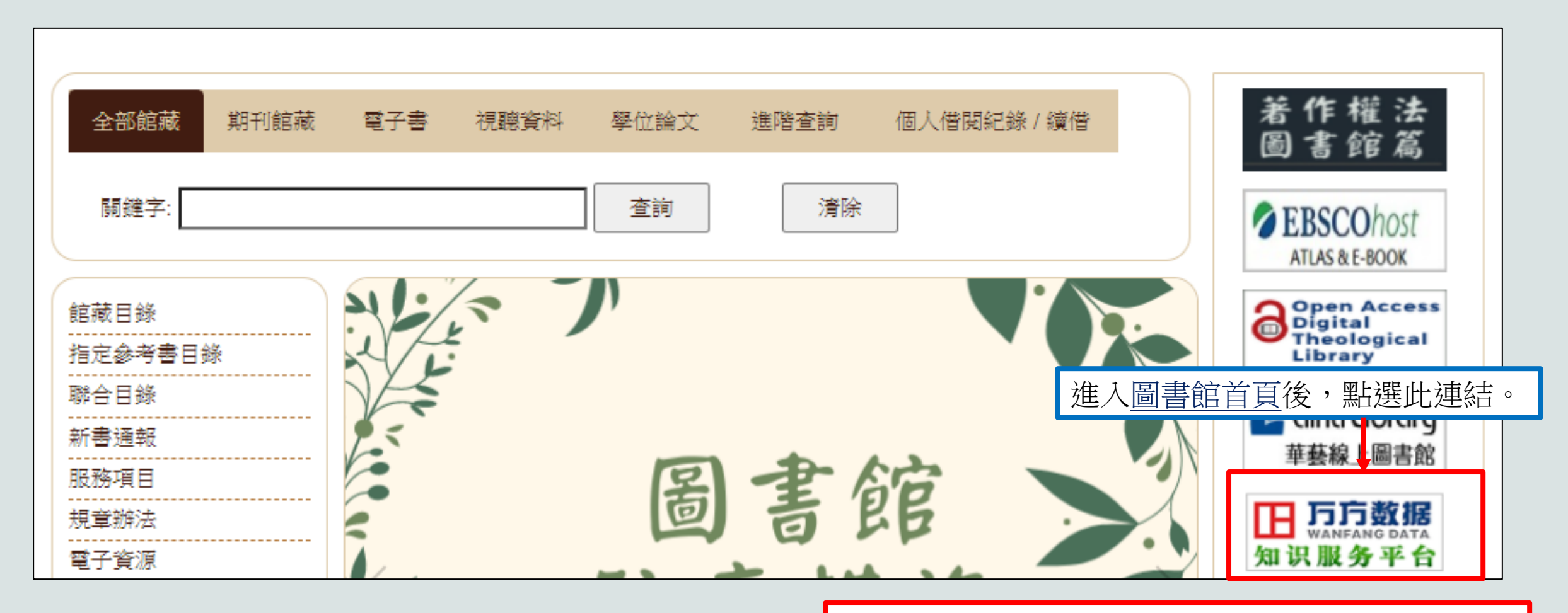

http://www.wanfangdata.com.cn/index.html

萬方數據知識服務平台(3/4)

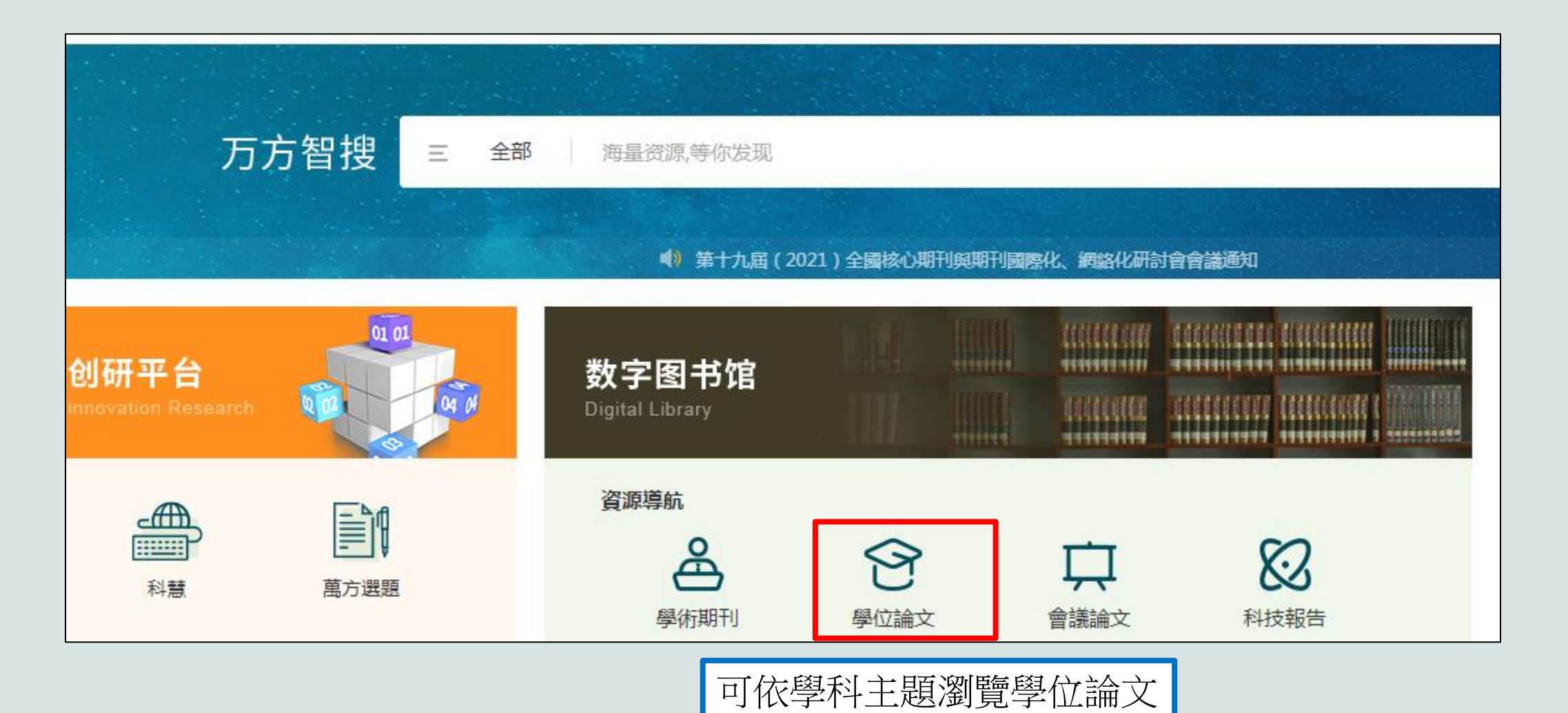

萬方數據知識服務平台(4/4)

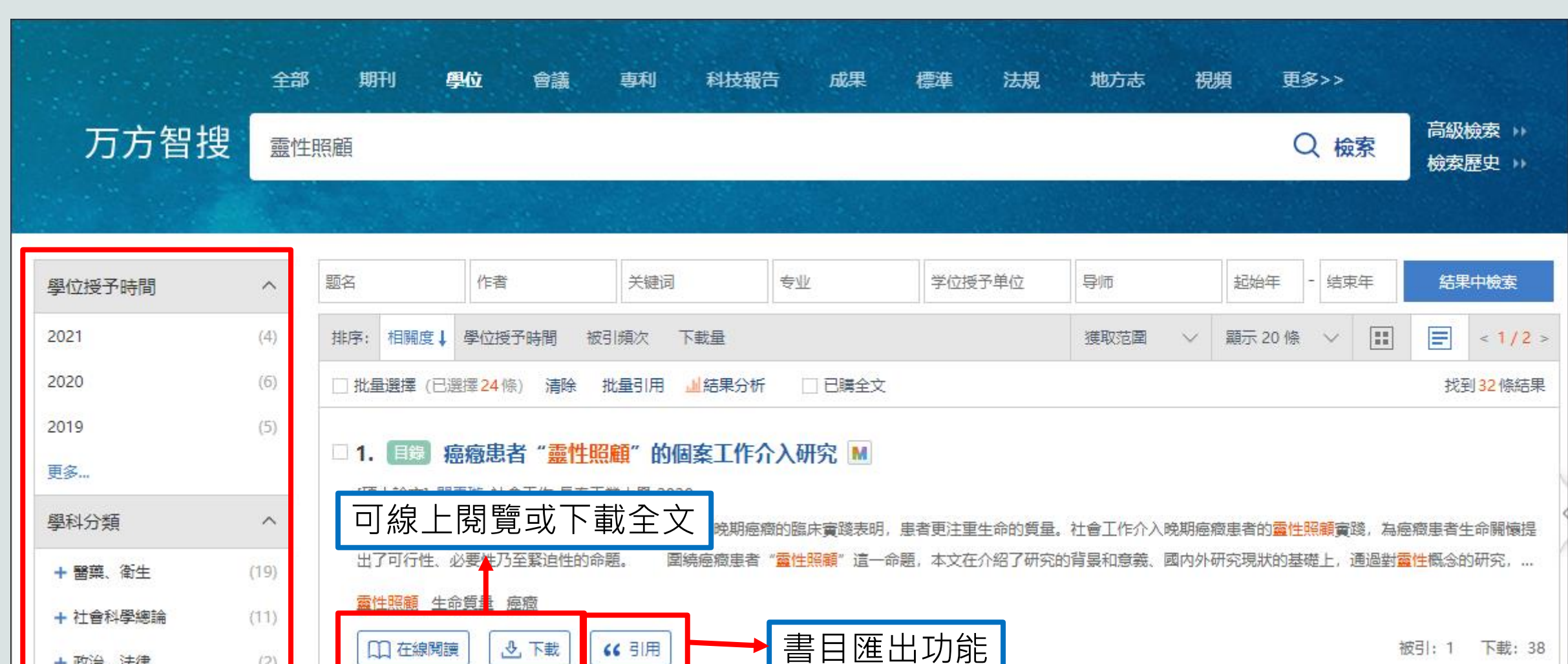

+ 政治、法律

(2)

被引:1 下載: 38

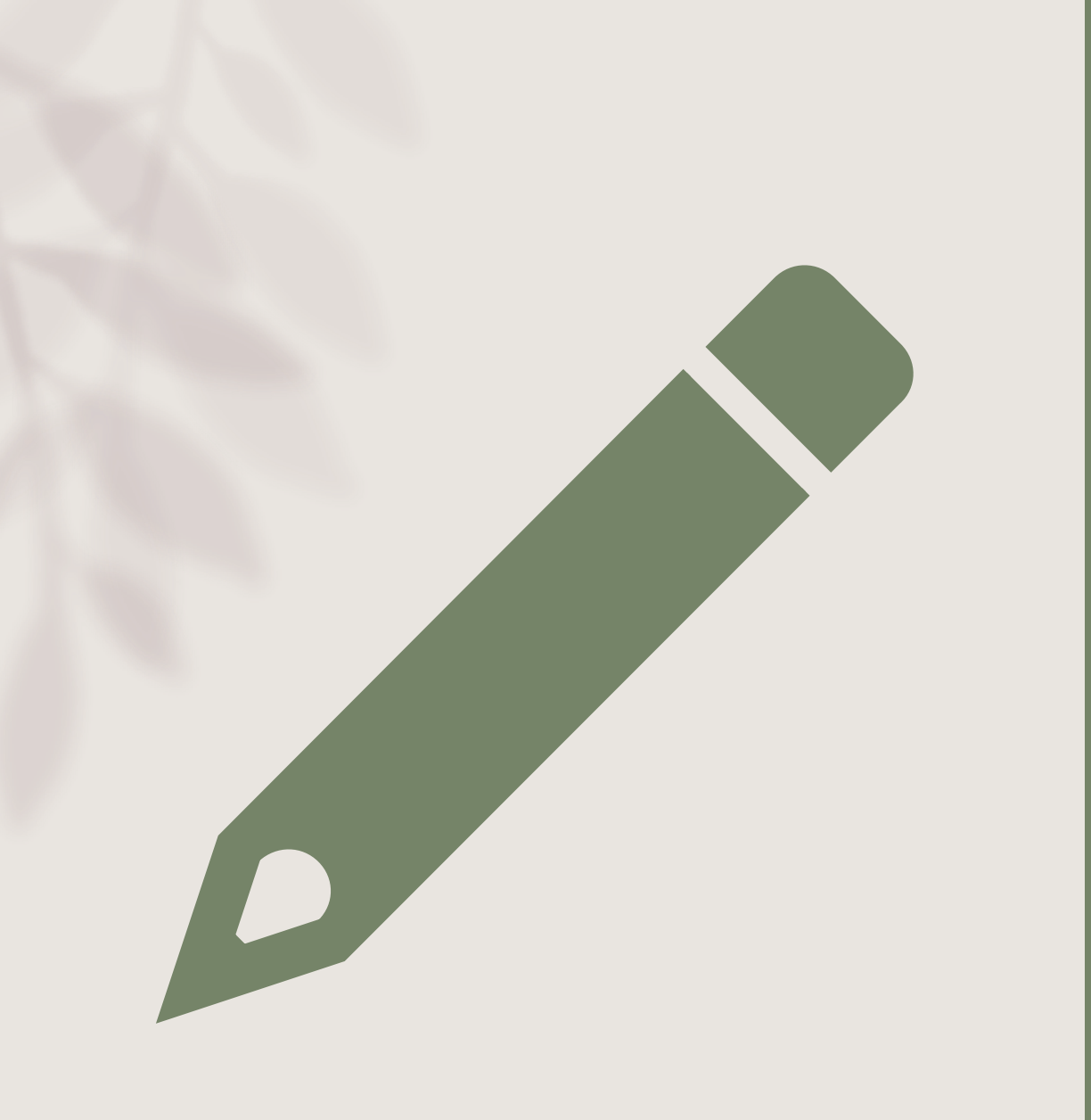

### CNKI中國知網

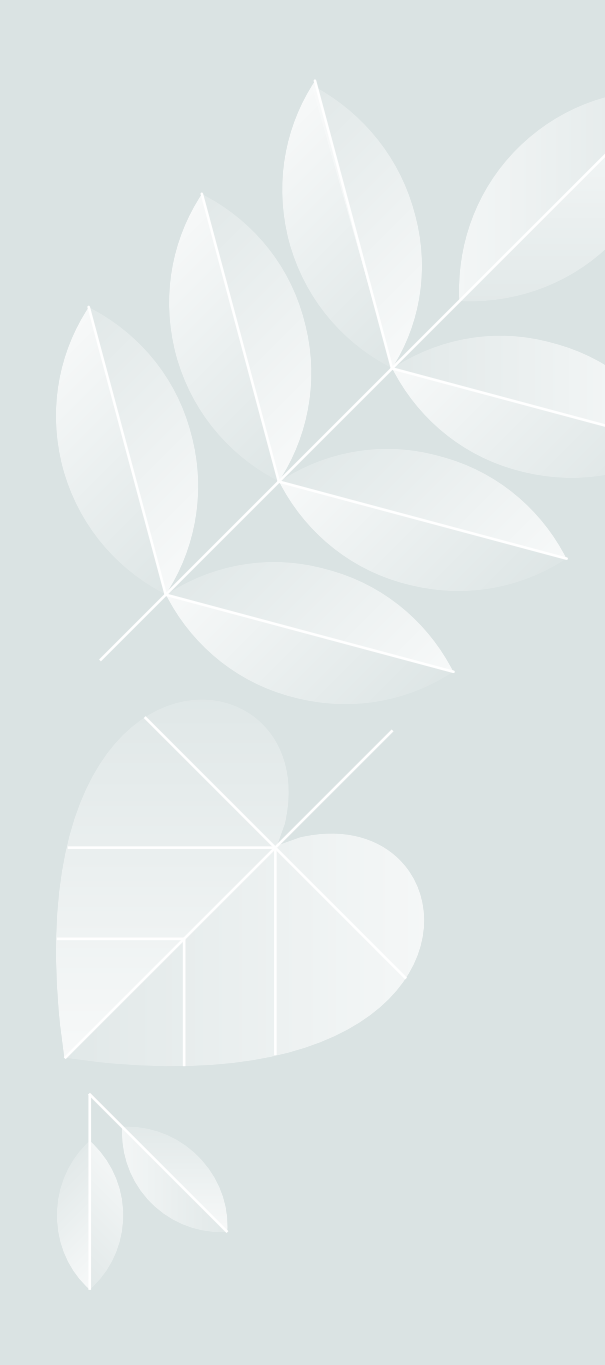

#### CNKI中國知網

#### • 中國博士學位論文全文數據庫

 中國優秀碩士學位論文全文數 據庫

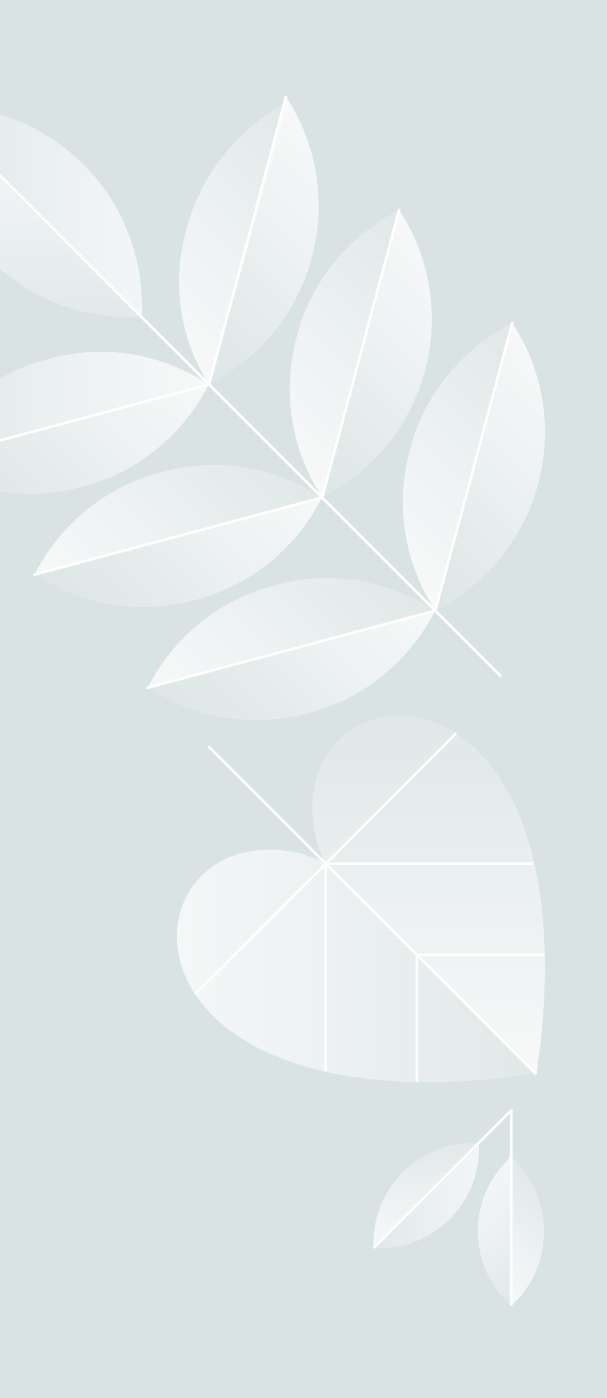

#### CNKI中國知網(2/4)

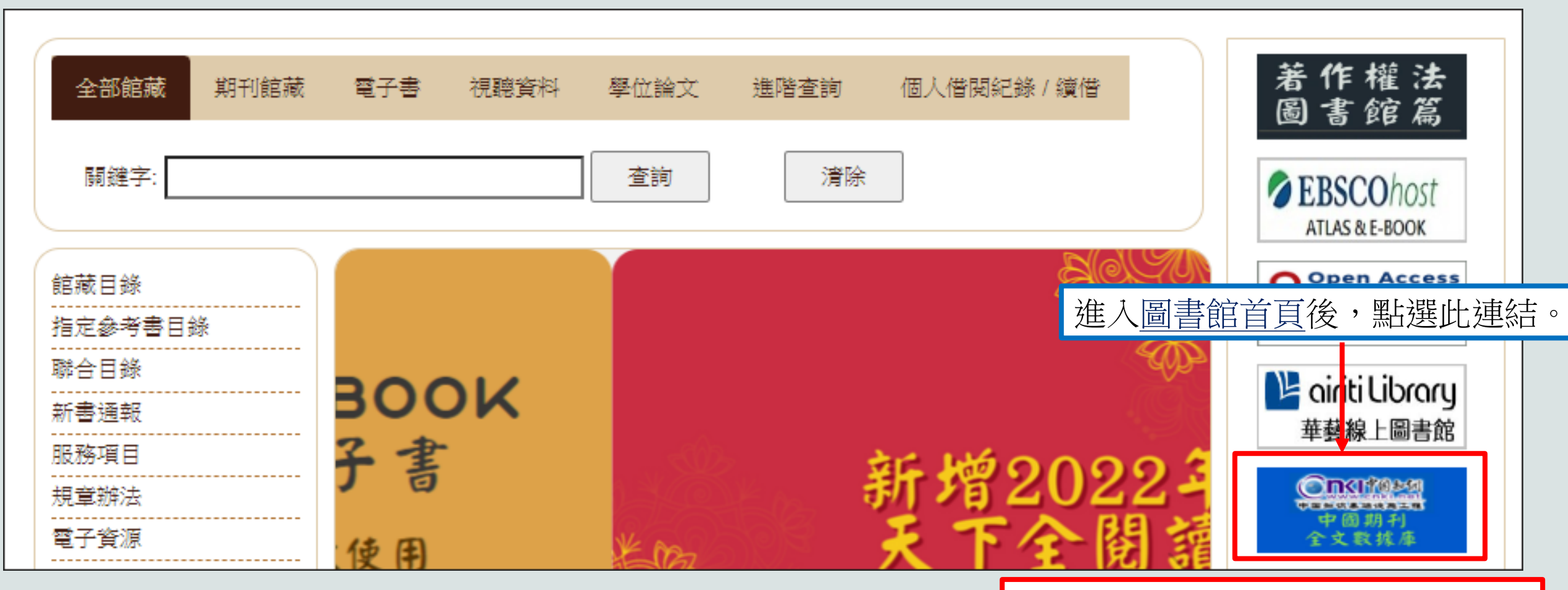

https://tra.oversea.cnki.net/index/

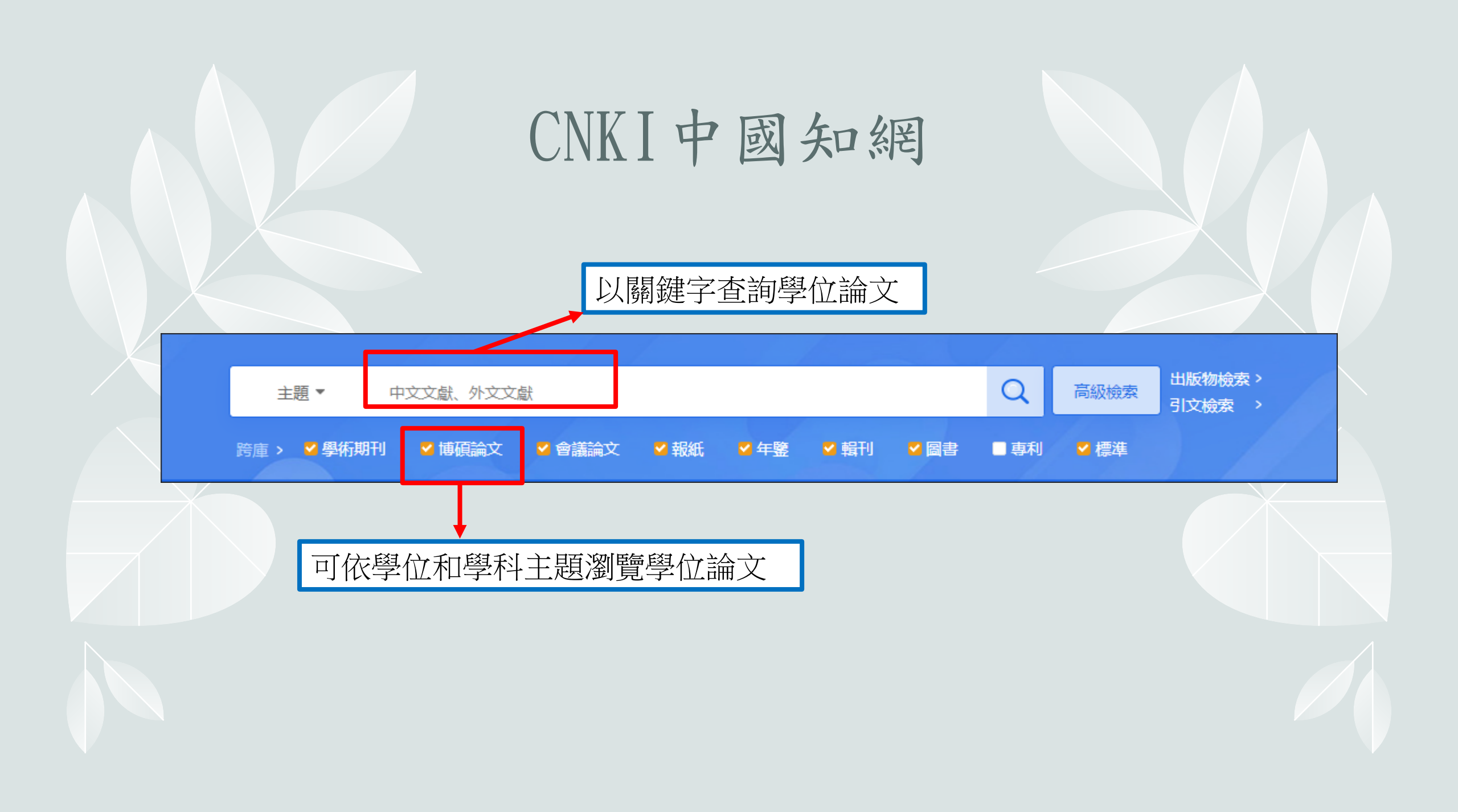

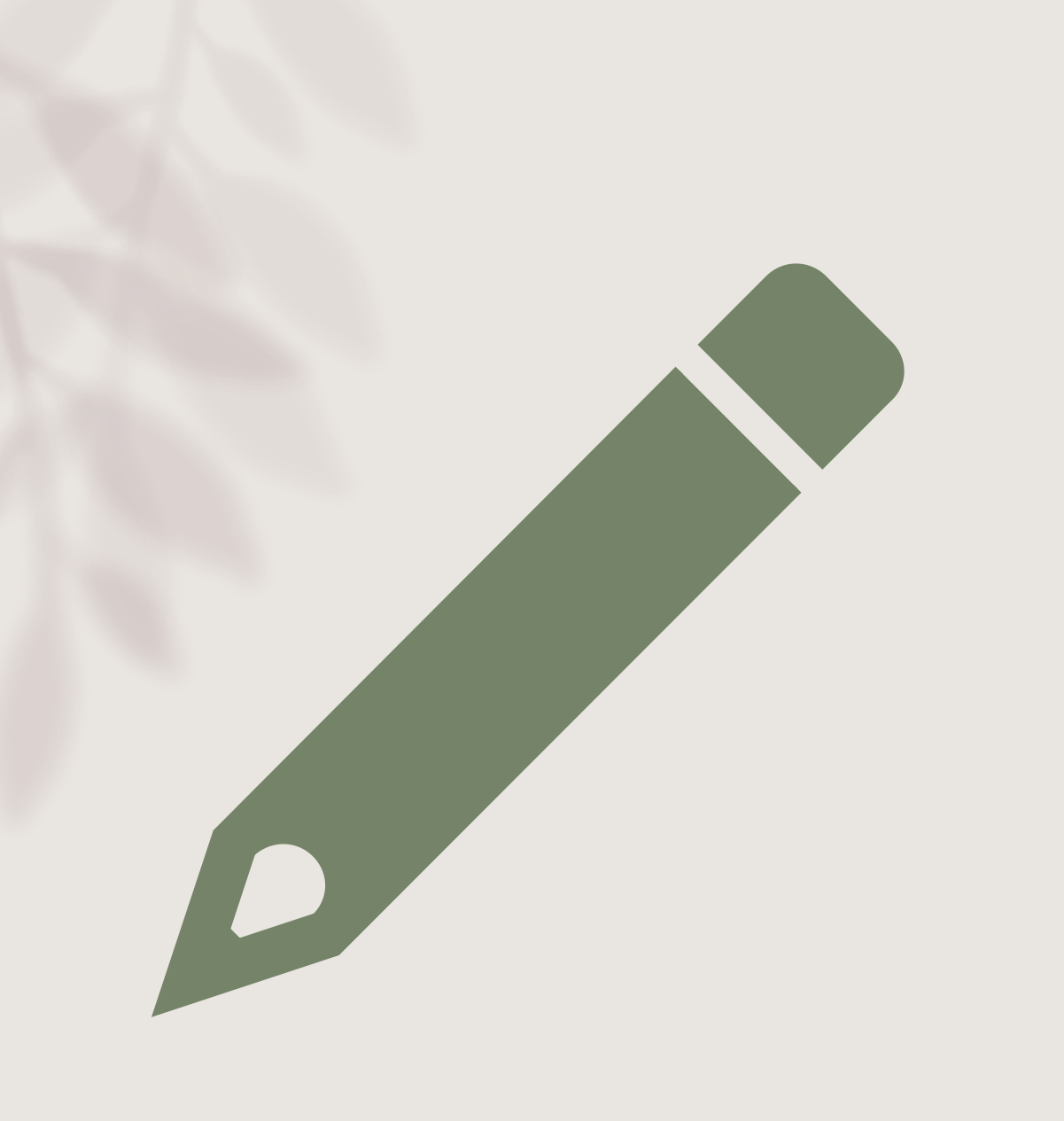

## 台灣史研究 文獻類目資料庫
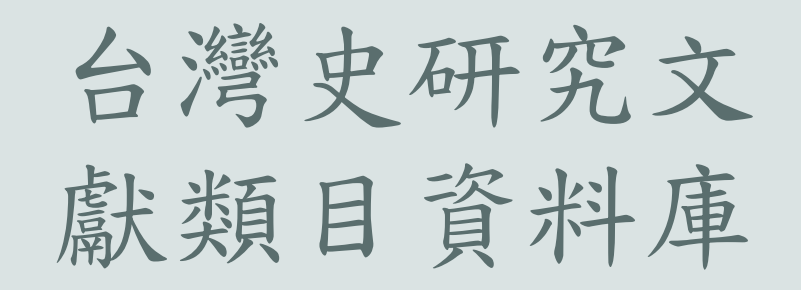

- 中央研究院台灣史研究所建
- 收錄2004年以來台灣史研究的相關書目索引
- 包含專書、期刊、學位論文

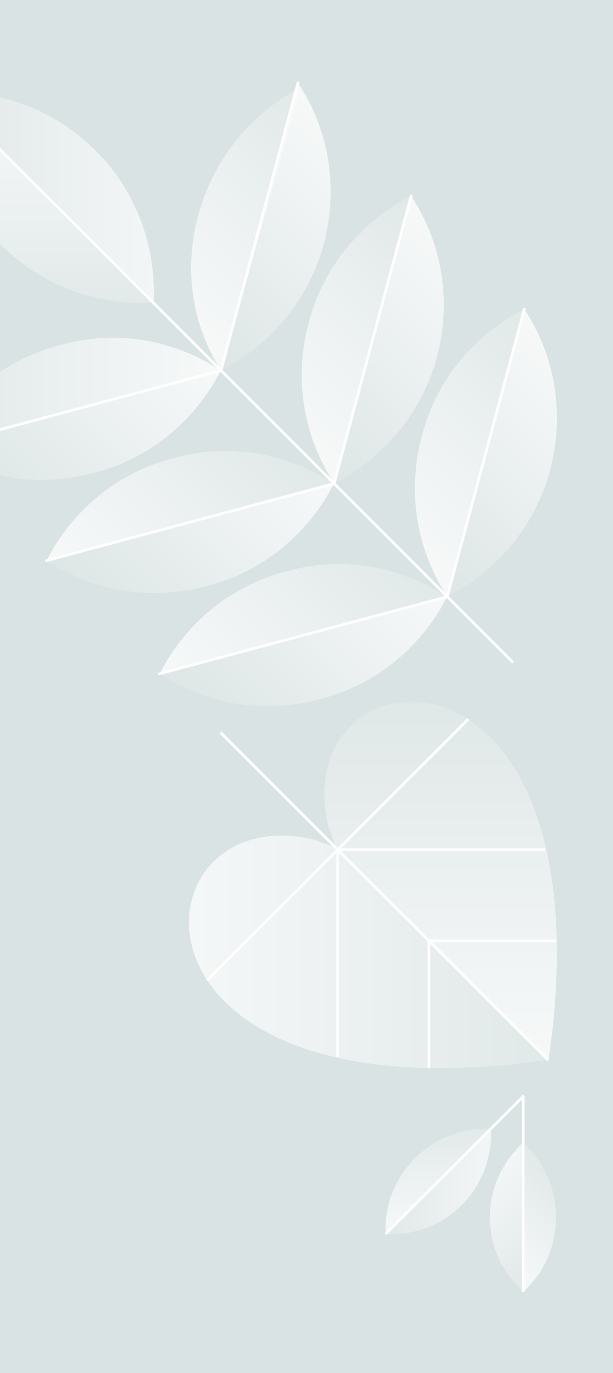

## 台灣史研究文獻類目資料庫-簡易查詢

| 簡易查詢    |                             | 列印: 📇 字型大小: 📊 中 大         |                |
|---------|-----------------------------|---------------------------|----------------|
| 項目      | 欄位選擇                        |                           |                |
| 查詢值:    | 聖詩                          |                           |                |
| 查詢出版書目: | 全部                          |                           |                |
| 查詢欄位:   | ☑ 編著者 ☑ 題名 🗆 出版者 🗆 備註       |                           |                |
| 資料類別:   | □ 期刊 □ 專書 □ 論文集 □ 學位論文 □ 電子 | 子書                        |                |
| 語文類別:   | □ 中文 □ 日文 □ 韓文 □ 西文         |                           |                |
| 查詢結果:   | 排序依 出版年月 🗸 🔿 遞增 💿 遞減        |                           |                |
| 每頁顯示:   | 50 🗸 筆資料                    | https://www.ith.sinica.ed | du.tw/publish- |
|         |                             | data_simple_search.php    | <u>); =C</u>   |
|         | 查詢    清除                    |                           |                |

## 台灣史研究文獻類目資料庫-瀏覽查詢結果

| 排序: 出版年月 V 方式: 降冪 V 送出 匯出 |    |                      |      |        |     |                                                                                            |  |
|---------------------------|----|----------------------|------|--------|-----|--------------------------------------------------------------------------------------------|--|
| □ 全選                      | 編號 | 出版書目                 | 類別   | 時期(主題) | 作者  | 題名 (點擊閱讀)                                                                                  |  |
|                           | 1  | 臺灣史研究文獻類目<br>2004 年度 | 社會文化 | 史前與早期  | 江玉玲 | 《聖詩歌:臺灣第一本教會聖詩的歷史溯源》,臺北:臺灣基督教文藝<br>出版社,2004。                                               |  |
|                           | 2  | 臺灣史研究文獻類目<br>2009 年度 | 文化   | 通論     | 江玉玲 | 〈以1923年版《聖詩》與1926年版《Séng Si》首次出現曲目追溯2009<br>年版臺語《聖詩》的詞曲來源〉,《臺灣音樂研究》,9(2009.10),<br>頁57-76。 |  |
|                           | 3  | 臺灣史研究文獻類目<br>2009 年度 | 文化   | 通論     | 陳建銘 | 〈臺灣基督長老教會聖詩溯源〉,《真理大學人文學報》,8<br>(2009.10),頁21-71。                                           |  |
|                           | 4  | 臺灣史研究文獻類目<br>2017 年度 | 史料   | 日治     | 温兆遠 | 〈承先啟後的本土臺語聖詩:1922 年版「大會聖詩」出土與解題<br>(上)〉,《臺灣風物》,67:3(2017.9),頁 147-181。                     |  |
|                           | 5  | 臺灣史研究文獻類目<br>2017 年度 | 史料   | 日治     | 温兆遠 | 〈承先啟後的本土臺語聖詩:1922 年版「大會聖詩」出土與解題<br>(下)〉,《臺灣風物》,67:4(2017.12),頁 167-185。                    |  |
|                           | 6  | 臺灣史研究文獻類目<br>2021年度  | 史料   | 日治     | 盧啟明 | 〈三一之頌:臺灣大會審定之《聖詩》版本考訂(1922-1942)〉,<br>《歷史臺灣:國立臺灣歷史博物館館刊》,21(2021.5),頁7-33。                 |  |

## 台灣史研究文獻類目資料庫-期刊

| 編號     | 3                                            |  |  |
|--------|----------------------------------------------|--|--|
| 出版書目   | 臺灣史研究文獻類目 2009 年度                            |  |  |
| 類別     | 文化                                           |  |  |
| 時期(主題) | 通論<br>立音夕稲  期刊夕·本洵 小胡見書館 見不右館 礎。             |  |  |
| 作者     | 陳建銘                                          |  |  |
| 題名     | 〈臺灣基督長老教會聖詩溯源〉,《真理大學人文學報》,8(2009.10),頁21-71。 |  |  |
| 資料類別   | 期刊                                           |  |  |
| 語文類別   | 僅可顯示文章出處,無全文。                                |  |  |

## 台灣史研究文獻類目資料庫-圖書

| 編號     | 1                                        |  |  |
|--------|------------------------------------------|--|--|
| 出版書目   | 臺灣史研究文獻類目 2004 年度                        |  |  |
| 類別     | 社會文化                                     |  |  |
| 時期(主題) | 史前與早期                                    |  |  |
| 作者     | 江玉玲                                      |  |  |
| 題名     | 《聖詩歌:臺灣第一本教會聖詩的歷史溯源》,臺北:臺灣基督教文藝出版社,2004。 |  |  |
| 資料類別   | 專書 僅可顯示文章出處,無全文。                         |  |  |
| 語文類別   | 中文                                       |  |  |

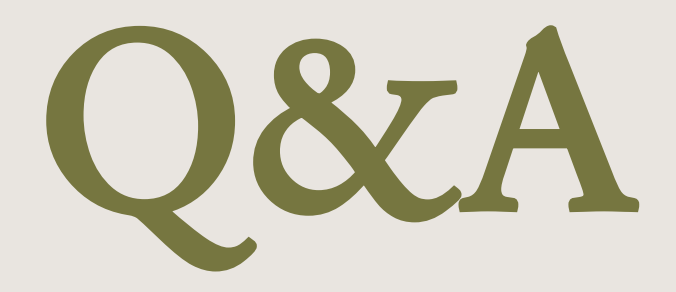